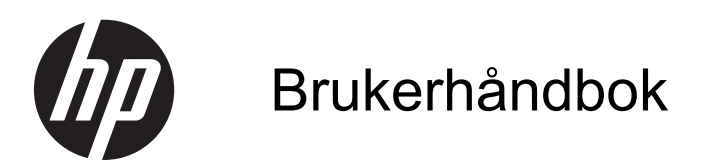

© Copyright 2012 Hewlett-Packard Development Company, L.P.

Bluetooth er et varemerke for sin eier og brukes av Hewlett-Packard Company på lisens. Intel er et varemerke for Intel Corporation i USA og andre land. Microsoft og Windows er registrerte varemerker for Microsoft Corporation i USA. SD-logoen er et varemerke for sin eier.

Informasjonen i dette dokumentet kan endres uten varsel. De eneste garantiene for HP-produktene og -tjenestene er uttrykkelig angitt i garantierklæringene som følger med disse produktene og tjenestene. Ingenting i dette dokumentet kan tolkes som en tilleggsgaranti. HP er ikke erstatningsansvarlig for tekniske eller andre typer feil eller utelatelser i dette dokumentet.

Første utgave: Desember 2012

Dokumentets delenummer: 708957-091

#### Produktmerknad

Denne håndboken beskriver funksjoner som finnes på de fleste modeller. Enkelte av funksjonene er kanskje ikke tilgjengelig på din datamaskin.

#### Vilkår for programvaren

Ved å installere, kopiere, laste ned eller på annen måte bruke et programvareprodukt som er forhåndsinstallert på datamaskinen, samtykker du i vilkårene i HPs sluttbrukeravtale. Hvis du ikke godtar vilkårene i avtalen, er ditt eneste rettsmiddel å returnere det ubrukte produktet (maskinvare og programvare) i sin helhet innen 14 dager og få kjøpesummen refundert i henhold til refusjonspolitikken på kjøpsstedet.

Ta kontakt med det lokale utsalgsstedet (selgeren) for mer informasjon, eller for å be om å få hevet kjøpet av datamaskinen.

#### Sikkerhetsadvarsel

ADVARSEL: Reduser risikoen for varmerelaterte skader eller overoppheting av datamaskinen ved å unngå å sette datamaskinen i fanget eller dekke til datamaskinens luftespalter. Plasser datamaskinen på en fast, plan flate når du skal bruke den. Pass på at ingen annen hard flate, for eksempel en tilkoblet skriver, eller en myk flate, for eksempel puter eller tepper, blokkerer for luftstrømmen. La heller ikke strømadapteren komme i kontakt med hud eller myke overflater som puter eller tepper, under bruk. Datamaskinen og strømadapteren overholder grenseverdiene for temperatur på brukertilgjengelige flater som er definert av den internasjonale sikkerhetsstandarden for IT-utstyr (IEC 60950).

# Innhold

| 1 | Starte på riktig måte                                      | 1    |
|---|------------------------------------------------------------|------|
|   | Sikker bruk av datamaskinen                                | 1    |
|   | Morsomme ting å gjøre                                      | 1    |
|   | Flere HP-ressurser                                         | 2    |
| 2 | Bli kjent med datamaskinen                                 | 3    |
|   | Finne informasjon om maskinvare og programvare             | 3    |
|   | Maskinvareplassering                                       | 3    |
|   | Programvareplassering                                      | 3    |
|   | Høyre side                                                 | 3    |
|   | Venstre side                                               | 4    |
|   | Skjerm                                                     | 6    |
|   | Oversiden                                                  | 7    |
|   | styrepute                                                  | 7    |
|   | Lamper                                                     | 8    |
|   | Knapper og høyttalere                                      | 9    |
|   | taster                                                     | 10   |
|   | Undersiden                                                 | 11   |
|   | Etiketter                                                  | 11   |
| 3 | Koble til et nettverk                                      | 13   |
|   | Koble til et trådløst nettverk                             | 13   |
|   | Bruke trådløskontrollene                                   | 13   |
|   | Bruke trådløsknappen                                       | 13   |
|   | Bruke operativsystemkontroller                             | 13   |
|   | Bruke trådløse lokalnettverk                               | . 14 |
|   | Bruke en Internett-leverandør                              | 14   |
|   | Konfigurere trådløse lokalnettverk                         | 15   |
|   | Konfigurere en trådløs ruter                               | 15   |
|   | Beskytte trådløse lokalnettverk                            | 15   |
|   | Koble til trådløse lokalnettverk                           | 16   |
|   | Bruke trådløse Bluetooth-enheter (kun på enkelte modeller) | 16   |
|   | Koble til et kablet nettverk                               | 17   |
|   | Koble til lokalnettverk (LAN)                              | 17   |
|   |                                                            |      |

| 4 | Bruke underholdningsfunksjoner         | 18 |
|---|----------------------------------------|----|
|   | Bruke webkameraet                      | 19 |
|   | Bruke lyd                              | 19 |
|   | Koble til høyttalere                   | 19 |
|   | Koble til hodetelefoner                | 20 |
|   | Koble til en mikrofon                  | 20 |
|   | Kontrollere lyden                      | 20 |
|   | Bruke video                            | 20 |
|   | Koble til en HDMI-enhet                | 20 |
|   | Konfigurere lydinnstillinger           | 21 |
|   | Administrere foto-, lyd- og videofiler | 22 |
|   |                                        |    |

| 5 | Navigere med berøringsbevegelser, pekeenheter og tastaturet |    |
|---|-------------------------------------------------------------|----|
|   | Bruke styreputen                                            |    |
|   | Bruke styreputebevegelser                                   | 23 |
|   | Trykke                                                      |    |
|   | Rulle                                                       |    |
|   | Knipe/zoome                                                 | 25 |
|   | Kantsveiping                                                |    |
|   | Høyrekantsveip                                              |    |
|   | Toppkantsveip                                               |    |
|   | Venstrekantsveip                                            |    |
|   | Bruke berøringsskjermbevegelser (kun på enkelte modeller)   |    |
|   | Dra med én finger                                           |    |
|   | Trykke                                                      |    |
|   | Knip/strekk                                                 |    |
|   | Rotere (kun på enkelte modeller)                            |    |
|   | Kantsveiping                                                |    |
|   | Høyre kantsveip                                             |    |
|   | Venstre kantsveip                                           | 30 |
|   | Øvre kantsveip og nedre kantsveip                           |    |
|   | Bruke tastatur og mus                                       |    |
|   | Bruke tastene                                               | 31 |
|   | Bruke handlingstastene                                      |    |
|   | Bruke Microsoft Windows 8-direktetaster                     |    |
|   | Bruke direktetastene                                        |    |
|   | Bruke det integrerte numeriske tastaturet                   | 33 |
|   |                                                             |    |
| 6 | Strømstyring                                                |    |
|   |                                                             |    |

| Starte hvile- og dvalemodus | 34 |
|-----------------------------|----|

|       | Intel Rapid Start Technology (kun på enkelte modeller)            | 34 |
|-------|-------------------------------------------------------------------|----|
|       | Starte og avslutte hvilemodus                                     | 35 |
|       | Aktivere og avslutte brukerinitiert dvalemodus                    | 35 |
|       | Angi passordbeskyttelse ved reaktivering                          | 35 |
|       | Bruke strømmåleren og strøminnstillinger                          | 36 |
|       | Velge en strømstyringsplan                                        | 36 |
|       | Bruke batteristrøm                                                | 36 |
|       | Ta ut et brukerutskiftbart batteri                                | 37 |
|       | Finne batteriinformasjon                                          | 37 |
|       | Spare batteristrøm                                                | 38 |
|       | Fastslå lavt batterinivå                                          | 38 |
|       | Tiltak ved lavt batterinivå                                       | 38 |
|       | Tiltak ved lavt batterinivå med tilgang til en ekstern strømkilde | 38 |
|       | Tiltak ved lavt batterinivå uten tilgang til en strømkilde        | 38 |
|       | Tiltak ved lavt batterinivå når du ikke kan avslutte dvalemodus   | 38 |
|       | Oppbevare et brukerutskiftbart batteri                            | 39 |
|       | Avhende brukerutskiftbare batterier                               | 39 |
|       | Bytte et brukerutskiftbart batteri                                | 39 |
|       | Bruke ekstern nettstrøm                                           | 39 |
|       | Feilsøke strømproblemer                                           | 40 |
|       | HP CoolSense (kun på enkelte modeller)                            | 40 |
|       | Avslutte (slå av) datamaskinen                                    | 40 |
| 7 Adm | ninistrere og dele data                                           | 42 |
|       | Bruke USB-enheter                                                 | 42 |
|       | Koble til USB-enheter                                             | 42 |
|       | Fjerne USB-enheter                                                | 43 |
|       | Koble til USB-enheter med egen strømforsyning                     | 43 |
|       | Sette inn og fjerne digitale lagringskort                         | 43 |
|       | Dele data og stasjoner og få tilgang til programvare              | 44 |
|       |                                                                   |    |

| Vedlikehold av datamaskinen               | 46 |
|-------------------------------------------|----|
| Forbedre ytelsen                          | 46 |
| Bruke HP 3D DriveGuard                    | 46 |
| Bruke Diskdefragmentering                 | 46 |
| Bruke Diskopprydding                      | 47 |
| Oppdatere programmer og drivere           | 47 |
| Rengjøre datamaskinen                     | 47 |
| Rengjøre skjermen, sidene og lokket       | 47 |
| Rengjøre styreputen og tastaturet         | 48 |
| Reise med eller transportere datamaskinen | 48 |

| 9  | Sikre datamaskinen og informasjon                                                                | 50 |
|----|--------------------------------------------------------------------------------------------------|----|
|    | Bruke passord                                                                                    | 50 |
|    | Angi Windows-passord                                                                             | 51 |
|    | Angi Setup Utility-passord (BIOS)                                                                | 51 |
|    | Bruke Internett-sikkerhetsprogramvare                                                            | 51 |
|    | Bruke antivirusprogramvare                                                                       | 52 |
|    | Bruke brannmurprogramvare                                                                        | 52 |
|    | Installere programvareoppdateringer                                                              | 52 |
|    | Installere Windows-oppdateringer                                                                 | 52 |
|    | Installere programvareoppdateringer fra HP og tredjepart                                         | 52 |
|    | Sikre det trådløse nettverket                                                                    | 53 |
|    | Sikkerhetskopiere programvare og data                                                            | 53 |
| 10 | Bruke Setup Utility (BIOS) og System Diagnostics (systemdiagnose)                                | 54 |
|    | Starte Setup Utility (BIOS)                                                                      | 54 |
|    | Oppdatere BIOS                                                                                   | 54 |
|    | Fastslå BIOS-versjon                                                                             | 54 |
|    | Laste ned BIOS-oppdateringer                                                                     | 55 |
|    | Bruke System Diagnostics (systemdiagnose)                                                        | 55 |
| 11 | Sikkerhetskopiering, tilbakestilling og gjenoppretting                                           | 57 |
|    | Lage gjenopprettingsmedier og sikkerhetskopier                                                   | 57 |
|    | Lage HP Recovery-medier                                                                          | 58 |
|    | Tilbakestilling og gjenoppretting                                                                | 59 |
|    | Bruke Forny i Windows til rask og enkel gjenoppretting                                           | 60 |
|    | Fjerne alt og installere Windows på nytt                                                         | 60 |
|    | Gjenoppretting med HP Recovery Manager                                                           | 61 |
|    | Hva du bør vite                                                                                  | 61 |
|    | Bruke HP Recovery-partisjonen for å gjenopprette et minimert bilde (bare<br>på enkelte modeller) | 62 |
|    | Bruke HP Recovery-medier til gjenoppretting                                                      | 62 |
|    | Endre datamaskinens oppstartsrekkefølge                                                          | 62 |
|    | Fjerne HP Recovery-partisjonen                                                                   | 63 |
| 12 | Spesifikasjoner                                                                                  | 64 |
|    | Strømforsyning                                                                                   | 64 |
|    | Driftsmiljø                                                                                      | 64 |
| 13 | Elektrostatisk utlading                                                                          | 66 |

| Stikkordregister |  | <b>67</b> |
|------------------|--|-----------|
|------------------|--|-----------|

# 1 Starte på riktig måte

Denne datamaskinen er et kraftig verktøy som er konstruert for forbedringer i arbeid og underholdning. For at du skal få mest mulig ut av datamaskinen, bør du lese dette kapittelet for å lære om sikker bruk av datamaskinen etter konfigurering, morsomme ting du kan gjøre med datamaskinen og hvor du kan få flere ressurser.

### Sikker bruk av datamaskinen

Etter at du har installert og registrert datamaskinen, anbefaler vi at du gjør følgende for å få mest mulig utbytte av den smarte investeringen din:

 Bruk noen minutter på å gå gjennom den trykte håndboken Grunnleggende om Windows 8 for å utforske de nye funksjonene i Windows<sup>®</sup>.

TIPS: Trykk på Windows-tasten M på tastaturet for å gå raskt tilbake til datamaskinens startskjerm fra en åpen app eller skrivebordet. Hvis du trykker på Windows-tasten igjen, kommer du tilbake til forrige skjermbilde.

- Hvis du ikke har gjort det allerede, kobler du til et kablet eller trådløst nettverk. Se detaljer under Koble til et nettverk på side 13.
- Gjør deg kjent med datamaskinen og programvaren. Gå til <u>Bli kjent med datamaskinen</u> på side 3 og <u>Bruke underholdningsfunksjoner på side 18</u> for å få mer informasjon.
- Oppdater eller kjøp antivirusprogramvare. Se <u>Bruke antivirusprogramvare på side 52</u> for å få vite mer.
- Sikkerhetskopier harddisken ved å opprette gjenopprettingsplater eller en flashstasjon for gjenoppretting. Se <u>Sikkerhetskopiering</u>, tilbakestilling og gjenoppretting på side 57.

### Morsomme ting å gjøre

- Du vet at du kan se på en YouTube-video på datamaskinen, Visste du imidlertid at du også kan koble datamaskinen til en TV eller spillkonsoll? Se <u>Koble til en HDMI-enhet på side 20</u>.
- Du vet kanskje at du kan lytte til musikk på datamaskinen. Visste du at du også kan direkteavspille (streame) radio til datamaskinen og lytte til musikk- eller snakkeradio fra hele verden? Se <u>Bruke lyd på side 19</u>.
- Bruk styreputen og de nye Windows 8-berøringsbevegelsene for å få en glatt styring av bilder og tekstsider. Se <u>Bruke styreputebevegelser på side 23</u> og <u>Bruke berøringsskjermbevegelser</u> (kun på enkelte modeller) på side 27.

### **Flere HP-ressurser**

Du har allerede brukt *Installeringsveiledning* til å slå datamaskinen på og finne denne håndboken. Du finner produktdetaljer, fremgangsmåter med mer i denne tabellen.

| Ressurs                                                                                                    | Innl | hold                                                                                                |
|----------------------------------------------------------------------------------------------------|------|----------------------------------------------------------------------------------------------------|
| Installeringsveiledning                                                                                                    | •    | Oversikt over datamaskinoppsett og funksjoner.                                                      |
| Håndboken Grunnleggende om Windows 8                                                                                                    | •    | Oversikt om bruk av og navigering i Windows 8.                                                      |
| Hjelp og støtte                                                                                                    | •    | Et bredt utvalg av fremgangsmåter og problemløsingstips.                                            |
| Hvis du vil åpne Hjelp og støtte fra startskjermen,<br>skriver du h og velger <b>Hjelp og støtte</b> . Gå til<br><u>http://www.hp.com/go/contactHP</u> for å få kundestøtte i<br>USA. Gå til <u>http://welcome.hp.com/country/us/en/</u><br><u>wwcontact_us.html</u> for å få verdensomspennende<br>kundestøtte. |      |                                                                                                    |
| Sikkerhet og komfort                                                                                                    | •    | Riktig oppsett av arbeidsstasjon.                                                                   |
| Du får tilgang til denne veiledningen ved å velge<br>appen HP Support Assistant på startskjermen, velge                                                                                                    | •    | Retningslinjer for arbeidsstillinger og arbeidsvaner for økt komfort og redusert risiko for skader. |
| eller gå til <u>http://www.hp.com/ergo</u> .                                                                                                    | •    | Informasjon om elektrisk og mekanisk sikkerhet.                                                     |
| Verdensomspennende støtte                                                                                                    | •    | Chatte online med en HP-tekniker.                                                                   |
| Gå til <u>http://welcome.hp.com/country/us/en/</u>                                                                                                    | •    | Kundestøtte per e-post.                                                                             |
| vcontact_us.html for a fa støtte på ditt sprak.                                                                                                    | •    | Finne telefonnumre til verdensomspennende kundestøtte.                                              |
|                                                                                                    | •    | Finne et HP-servicesenter.                                                                          |
| Opplysninger om forskrifter, sikkerhet og miljø                                                                                                    | •    | Viktige merknader om forskrifter, inkludert informasjon om                                          |
| Du får tilgang til denne håndboken ved å velge appen<br>HP Support Assistant på startskjermen. Velg Min<br>datamaskin, og deretter Brukerhåndbøker.                                                                                                    |      |                                                                                                    |
| Begrenset garanti*                                                                                                    | •    | Spesifikk garantiinformasjon for denne datamaskinen.                                                |
| Hvis du vil gå til denne veiledningen, velger du appen<br>HP Support Assistant på startskjermen, velger Min<br>datamaskin, og deretter velger du Garanti og<br>tjenester, eller går til <u>http://www.hp.com/go/</u><br>orderdocuments.                                                                          |      |                                                                                                    |

\*Du finner den begrensede HP-garantien som gjelder for ditt produkt blant brukerhåndbøkene på datamaskinen og/eller på CD-/DVD-en som leveres i esken. I enkelte land eller regioner kan HP sørge for en trykt utgave av HPs begrensede garanti. I land eller regioner hvor garantien ikke følger med i trykt format, kan du be om å få et trykt eksemplar fra <u>http://www.hp.com/go/orderdocuments</u> eller skrive til:

- Nord-Amerika: Hewlett-Packard, MS POD, 11311 Chinden Blvd., Boise, ID 83714, USA
- Europa, Midtøsten, Afrika: Hewlett-Packard, POD, Via G. Di Vittorio, 9, 20063, Cernusco s/Naviglio (MI), Italia
- Stillehavsområdet av Asia: Hewlett-Packard, POD, P.O. Box 200, Alexandra Post Office, Singapore 911507

Når du ber om en utskrift av garantien, må du passe på å inkludere produktnummeret, garantiperioden (finnes på serviceetiketten), navnet ditt og postadressen.

VIKTIG: Returner IKKE HP-produktet til adressene ovenfor. Gå til <u>http://www.hp.com/go/contactHP</u> for å få kundestøtte i USA. Gå til <u>http://welcome.hp.com/country/us/en/wwcontact\_us.html</u> for å få verdensomspennende kundestøtte.

# 2 Bli kjent med datamaskinen

### Finne informasjon om maskinvare og programvare

#### Maskinvareplassering

Gjør følgende hvis du vil finne ut hvilken maskinvare som er installert på datamaskinen:

- 1. Skriv c på startskjermen og velg deretter Kontrollpanel.
- 2. Velg System og sikkerhet og deretter Enhetsbehandling i System-området.

En liste vises over alle enhetene som er installert i datamaskinen.

#### Programvareplassering

Hvis du vil finne ut hvilken programvare som er installert på datamaskinen, høyreklikker du med musen på startskjermen eller sveiper fra toppen av styreputen for å vise appene og velger deretter ikonet for Alle apper.

### Høyre side

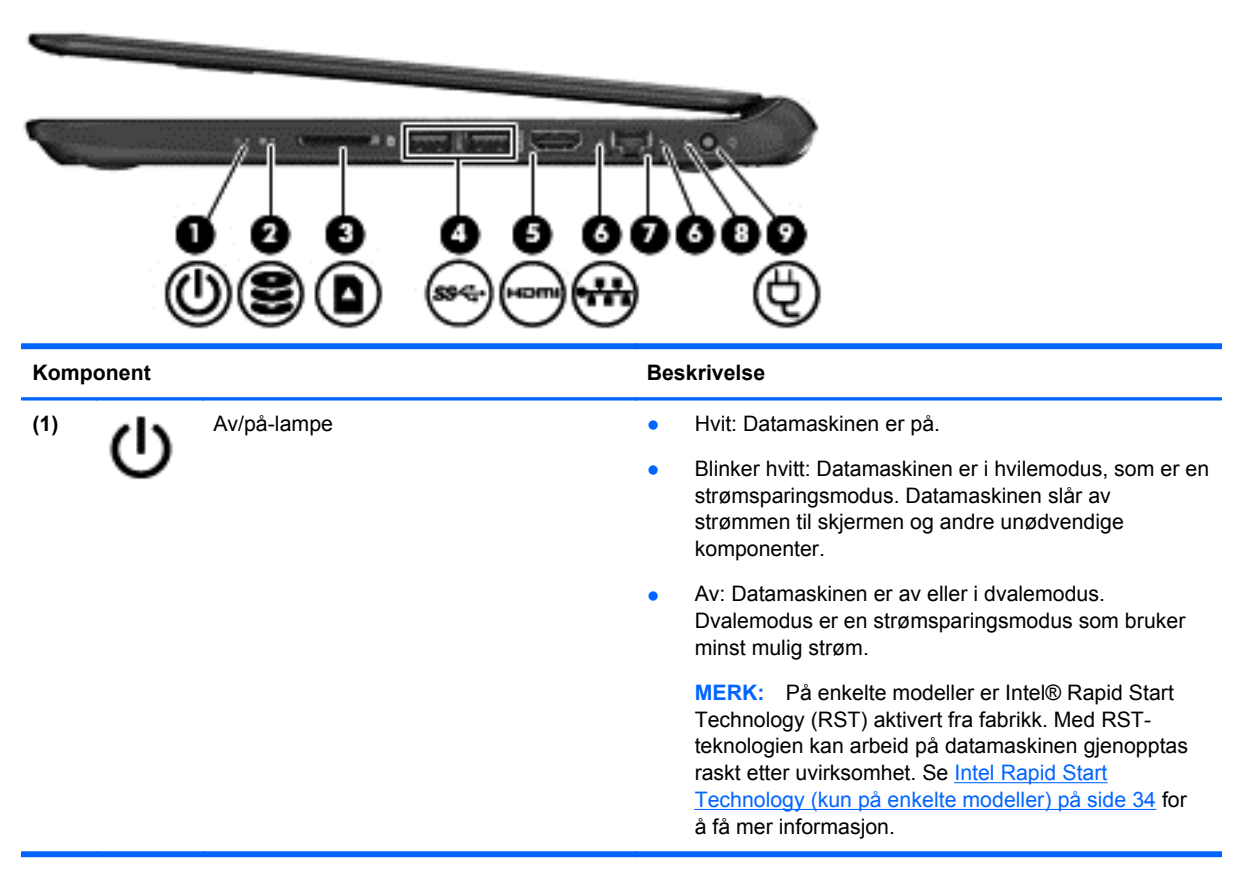

| Komponent |      |                                | Beskrivelse                                                                                                    |  |
|-----------|------|--------------------------------|----------------------------------------------------------------------------------------------------|--|
| (2)       | 8    | Harddisklampe                  | Blinker hvitt: Harddisken er i bruk.                                                                                                    |  |
|           | -    |                                | <ul> <li>Gul: HP 3D DriveGuard har parkert harddisken<br/>midlertidig.</li> </ul>                                                           |  |
|           |      |                                | <b>MERK:</b> Se <u>Bruke HP 3D DriveGuard på side 46</u> for<br>å få mer informasjon om HP 3D DriveGuard.                                   |  |
| (3)       |      | Spor for digitale medier       | Støtter følgende digitale kortformater:                                                                                                    |  |
|           |      |                                | Secure Digital-minnekort (SD)                                                                                                    |  |
|           |      |                                | <ul> <li>Secure Digital-minnekort med utvidet kapasitet<br/>(SDxC)</li> </ul>                                                               |  |
|           |      |                                | Secure Digital-minnekort med høy kapasitet (SDHC)                                                                                           |  |
|           |      |                                | MultiMediaCard (MMC)                                                                                                    |  |
| (4)       | ss÷  | USB 3.0-porter (2)             | Brukes til tilkobling av USB 3.0-tilleggsenheter og gir<br>forbedret USB-strømytelse.                                                       |  |
|           |      |                                | MERK: Se <u>Bruke USB-enheter på side 42</u> for å få mer<br>informasjon om ulike typer USB-porter.                                         |  |
| (5)       | наті | HDMI-kontakt                   | Brukes til tilkobling av en eventuell video- eller lydenhet, for<br>eksempel en HD-TV eller en annen kompatibel digital- eller<br>lydenhet. |  |
| (6)       |      | RJ-45-kontaktlamper (nettverk) | Hvit: Datamaskinen er koblet til et nettverk.                                                                                               |  |
|           |      |                                | • Blinker gult: Data overføres.                                                                                                    |  |
|           |      |                                | <b>MERK:</b> Hvis begge lampene er slukket, er ikke datamaskinen koblet til et nettverk.                                                    |  |
| (7)       | •##  | RJ-45-kontakt (nettverk)       | Brukes til tilkobling av en nettverkskabel.                                                                                                 |  |
| (8)       |      | Strømadapterlampe              | • Hvit: Strømadapteren er tilkoblet og batteriet er ladet.                                                                                  |  |
|           |      |                                | Blinker hvitt: Batterinivået er lavt.                                                                                                    |  |
|           |      |                                | • Gul: Strømadapteren er tilkoblet og batteriet lades.                                                                                      |  |
|           |      |                                | • Av: Datamaskinen bruker likestrøm.                                                                                                    |  |
| (9)       | Ą    | Strømkontakt                   | Brukes til tilkobling av en strømadapter.                                                                                                   |  |

### Venstre side

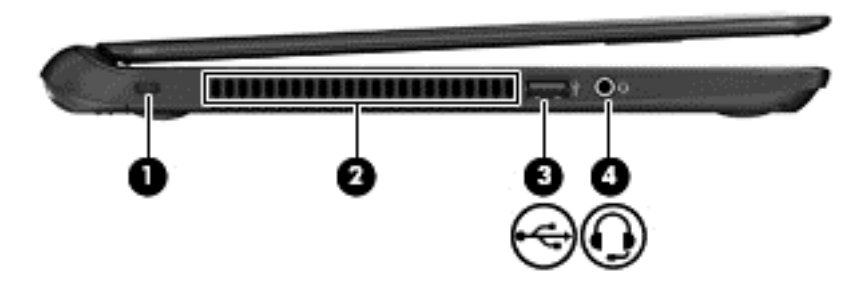

| Komponent      |                                                                  | Beskrivelse                                                                                                    |
|----------------|------------------------------------------------------------------|----------------------------------------------------------------------------------------------------|
| (1)            | Feste for tyverisikringskabel                                    | Brukes til tilkobling av en eventuell tyverisikringskabel til datamaskinen.                                                                                                    |
|                |                                                                  | MERK: Tyverisikringskabelen er ment å virke<br>avskrekkende, men kan ikke alltid hindre at datamaskinen blir<br>skadet eller stjålet.                                                                                            |
| (2)            | Luftespalte                                                      | Kjøler ned interne komponenter ved hjelp av luftgjennomstrømning.                                                                                                    |
|                |                                                                  | MERK: Viften på datamaskinen starter automatisk for å kjøle ned de interne komponentene og hindre overoppheting. Det er normalt at den interne viften slår seg av og på med jevne mellomrom.                                     |
| (3) 🛶          | USB 2.0-port                                                     | Brukes til tilkobling av en USB 2.0-tilleggsenhet.                                                                                                    |
|                |                                                                  | <b>MERK:</b> Se <u>Bruke USB-enheter på side 42</u> for å få mer informasjon om ulike typer USB-porter.                                                                                                    |
| <sup>(4)</sup> | Lydutgang (hodetelefonkontakt) /<br>lydinngang (mikrofonkontakt) | Brukes til å koble til eventuelle stereohøyttalere,<br>hodetelefoner, øreplugger eller en fjernsynslydkabel.<br>Kontakten støtter ikke frittstående mikrofoner.                                                                  |
|                |                                                                  | ADVARSEL: Demp lydvolumet før du bruker hodetelefoner,<br>øreplugger eller hodesett, slik at du ikke risikerer å skade<br>hørselen. Du finner mer informasjon om sikkerhet i<br>Opplysninger om forskrifter, sikkerhet og miljø. |
|                |                                                                  | MERK: Når du kobler en enhet til kontakten, slås datamaskinens høyttalere av.                                                                                                    |
|                |                                                                  | MERK: Pass på at enhetens kabel har en kontakt med fire<br>ledere som støtter både lyd ut (hodetelefoner) og lyd inn<br>(mikrofon).                                                                                              |

### Skjerm

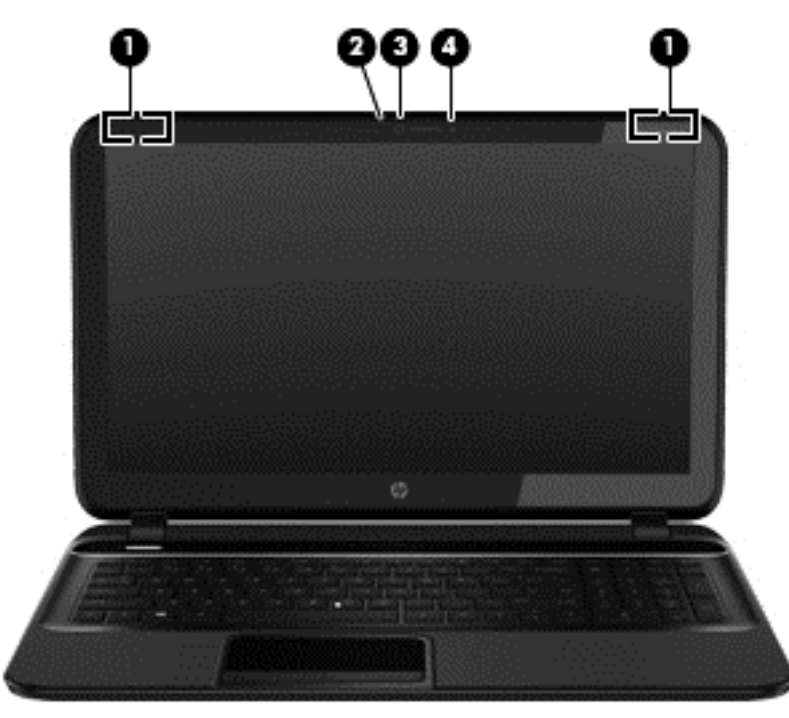

| Komponent |                            | Beskrivelse                                                                                                    |
|-----------|----------------------------|----------------------------------------------------------------------------------------------------|
| (1)       | WLAN-antenner (2)*         | Sender og mottar trådløse signaler for å kommunisere med trådløse lokalnettverk (WLANs).                                                                      |
| (2)       | Webkameralampe             | På: Webkameraet er i bruk.                                                                                                    |
| (3)       | HP TrueVision HD-webkamera | Brukes til å ta opp video og til å ta stillbilder, og legger til rette<br>for videokonferanser og prating på nettet ved å strømme<br>(direkteavspille) video. |
|           |                            | Hvis du vil bruke webkameraet fra startskjermen, skriver du $_{\rm C}$ og velger deretter CyberLink YouCam fra listen over apper.                             |
| (4)       | Intern mikrofon            | Brukes til innspilling av lyd.                                                                                                    |

\*Antennene er ikke synlige på utsiden av datamaskinen. For å få best mulig overføring bør du unngå å dekke til områdene rundt antennene. Du finner mer informasjon om forskrifter for trådløsenheter i det avsnittet i *Opplysninger om forskrifter, sikkerhet og miljø* som gjelder for ditt land eller din region. Du får tilgang til denne håndboken ved å velge appen **HP Support Assistant** på startskjermen. Velg **Min datamaskin**, og deretter **Brukerhåndbøker**.

### **Oversiden**

### styrepute

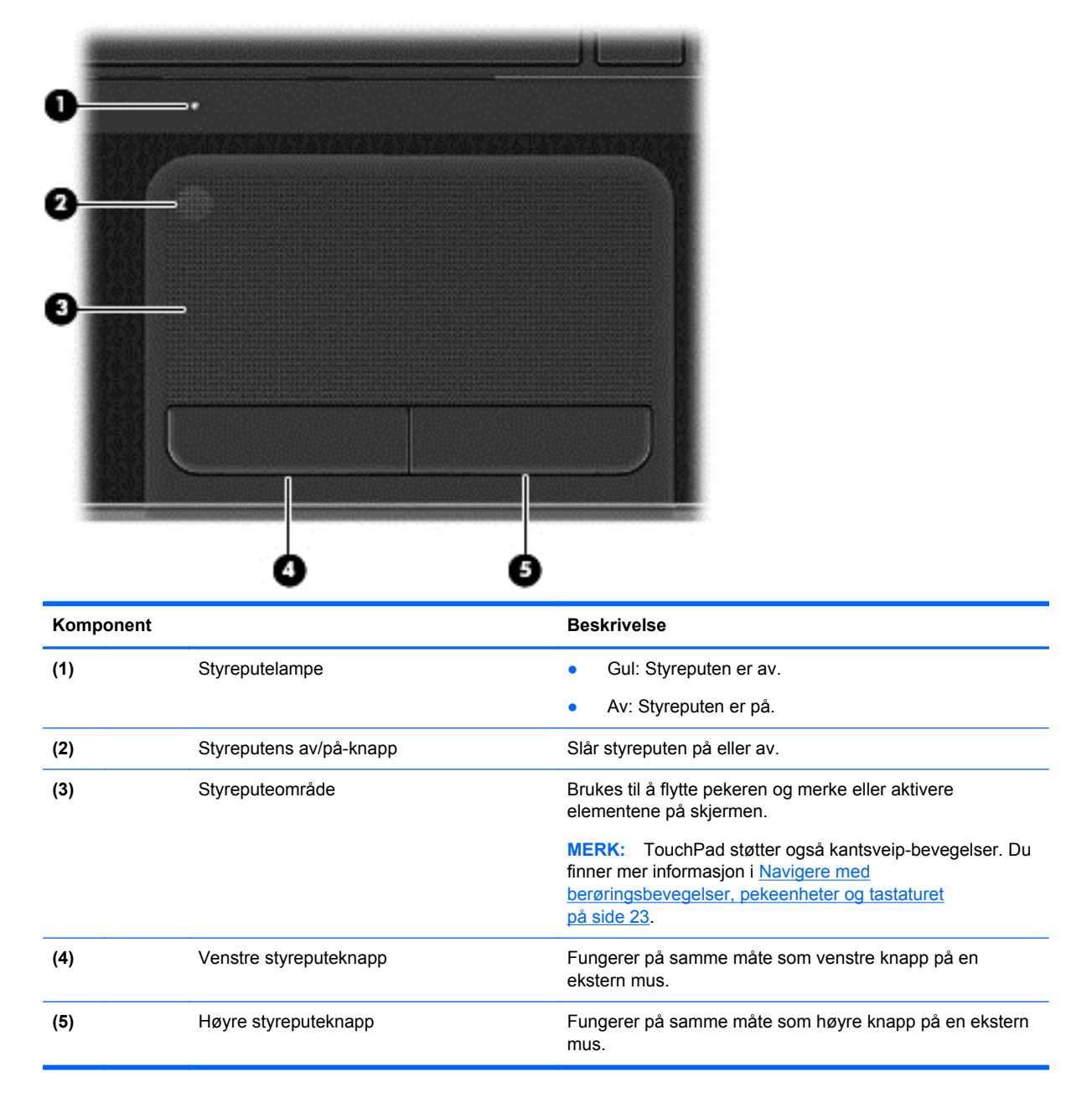

#### Lamper

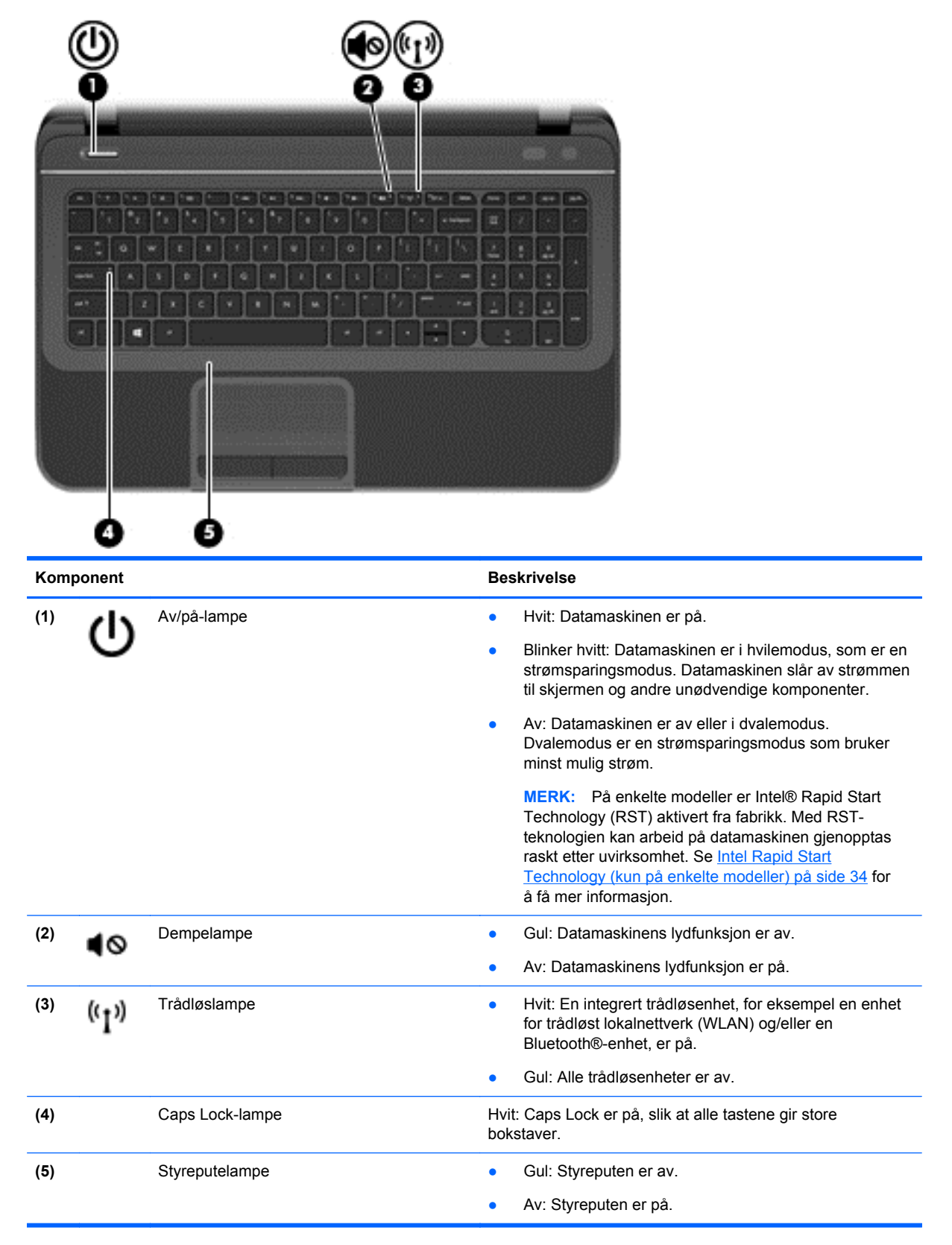

#### Knapper og høyttalere

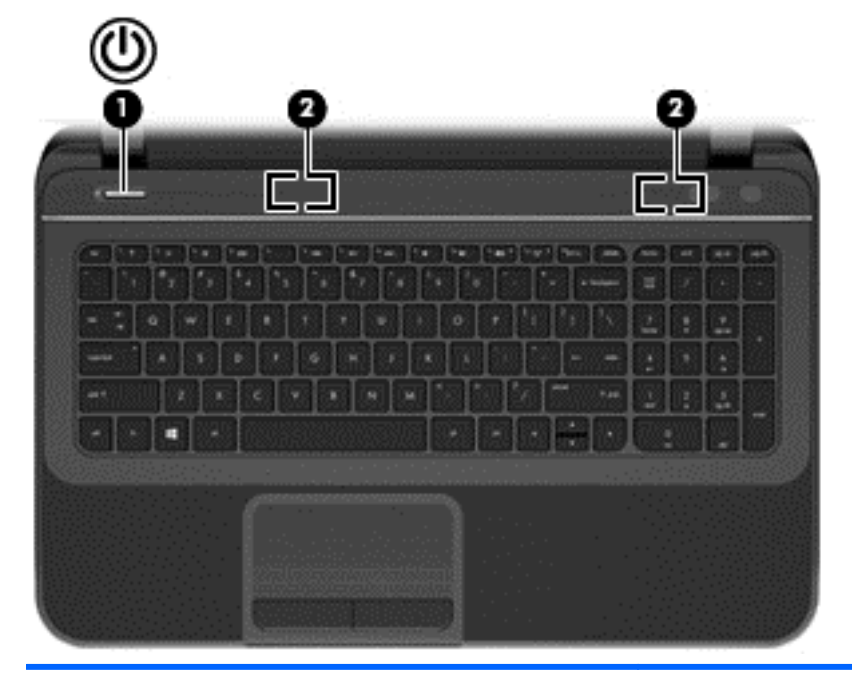

#### Komponent

(1)

(2)

Av/på-knapp

#### **Beskrivelse**

- Når datamaskinen er av, trykker du på knappen for å slå datamaskinen på.
- Når datamaskinen er slått på, trykker du kort på knappen for å aktivere hvilemodus (deaktivert som standard).
- Når datamaskinen er i hvilemodus, trykker du kort på knappen for å avslutte hvilemodus.
- Når datamaskinen er i dvalemodus, trykker du kort på knappen for å avslutte dvalemodus.

FORSIKTIG: Hvis du trykker på og holder nede av/påknappen, vil du miste data som ikke er lagret.

Hvis datamaskinen ikke reagerer og du ikke får slått den av fra Microsoft® Windows®, trykker du på og holder av/påknappen nede i minst fem sekunder for å slå datamaskinen av.

**MERK:** På enkelte modeller er Intel® Rapid Start Technology (RST) aktivert fra fabrikk. Med RST-teknologien kan arbeid på datamaskinen gjenopptas raskt etter uvirksomhet. Se Intel Rapid Start Technology (kun på enkelte modeller) på side 34 for å få mer informasjon.

Slik får du mer informasjon om strøminnstillingene:

- 1. Skriv strøm på startskjermen.
- Velg Innstillinger og deretter Strømalternativer, eller se <u>Strømstyring på side 34</u>.

Høyttalere (2)

Brukes til å frembringe lyd.

#### taster

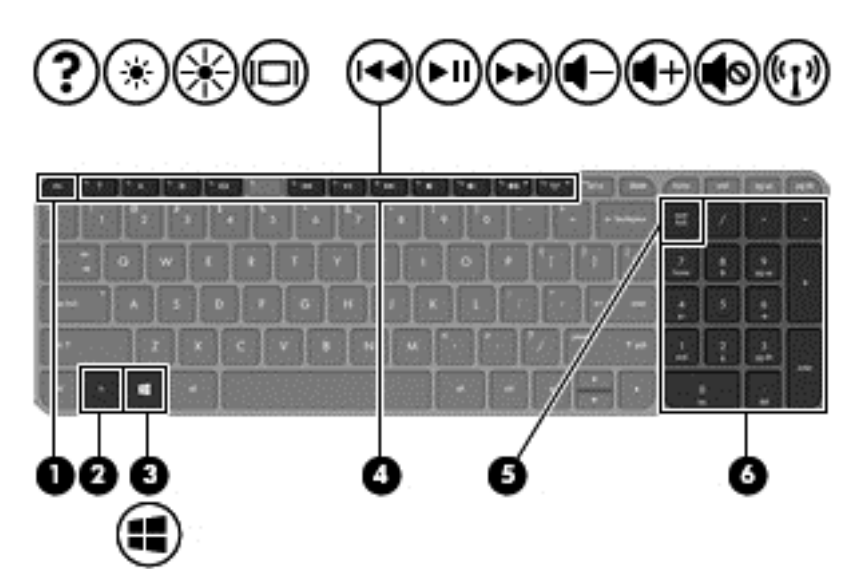

| Komponent |                             | Beskrivelse                                                                                                    |
|-----------|-----------------------------|----------------------------------------------------------------------------------------------------|
| (1)       | esc-tast                    | Viser systeminformasjon når du trykker på den og fn-tasten samtidig.                                                                                                    |
| (2)       | fn-tast                     | Viser systeminformasjon når du trykker på den samtidig med esc-tasten.                                                                                                    |
| (3)       | Windows-tast                | Går tilbake til startskjermen fra en åpen app eller<br>skrivebordet.                                                                                                    |
|           |                             | <b>MERK:</b> Hvis du trykker på Windows-tasten igjen, kommer du tilbake til forrige skjermbilde.                                                                                                    |
| (4)       | Handlingstaster             | Brukes til å utføre ofte brukte systemfunksjoner.                                                                                                    |
| (5)       | num lock-tast               | Styrer virkemåten til det integrerte numeriske tastaturet.<br>Trykk på tasten for å veksle mellom den vanlige numeriske<br>funksjonen til et eksternt tastatur (valgt fra fabrikk) og<br>navigeringsfunksjonen (som er angitt av retningspilene på<br>tastene). |
|           |                             | MERK: Tastaturfunksjonen som er aktiv når<br>datamaskinen slås av, vil også være den som gjelder når<br>datamaskinen slås på igjen.                                                                                                    |
| (6)       | Integrert numerisk tastatur | Stilt inn fra fabrikken for å fungere som et eksternt<br>numerisk tastatur. Hvis du vil veksle mellom den numeriske<br>funksjonen og navigeringsfunksjonen (som er angitt med<br>retningspilene på tastene), trykker du på num lock-tasten.                     |

### Undersiden

| Komponent |                  | Beskrivelse                                                                                                    |
|-----------|------------------|----------------------------------------------------------------------------------------------------|
| (1)       | Batteribrønn     | Inneholder batteriet.                                                                                                    |
| (2)       | Batterilås       | Låser og låser opp batteriet.                                                                                                    |
| (3)       | Luftespalter (4) | Kjøle ned interne komponenter ved hjelp av luftgjennomstrømning.                                                                                                    |
|           |                  | <b>MERK:</b> Viften på datamaskinen starter automatisk for å kjøle ned de interne komponentene og hindre overoppheting. Det er normalt at den interne viften slår seg av og på med jevne mellomrom. |
| (4)       | Batteriutløser   | Løser ut batteriet fra batteribrønnen.                                                                                                    |

### **Etiketter**

Etikettene på datamaskinen inneholder informasjon som kan være nyttig ved feilsøking av problemer, og hvis du skal bruke datamaskinen i utlandet. Etikettene finnes på lett tilgjengelige steder.

• Serviceetikett—Inneholder viktig informasjon, blant annet dette:

MERK: Etikettens utseende kan avvike noe fra illustrasjonen i dette avsnittet.

|             | <b>Q</b>                                                  |
|-------------|-----------------------------------------------------------|
|             | ( XXXXXXXXXXXXXXXXXXXXXXXXXXXXXXXXXXXX                    |
| 3           | Serial: XXXXXXXXX                                         |
| )<br>)<br>) | Product: XXXXXXXXX<br>Warranty: 1y1y0y<br>Model: XXXXXXXX |
| Kom         | ponent                                                    |
| (1)         | Produktnavn                                               |
| (2)         | Serienummer                                               |
| (3)         | Produktnummer                                             |
| (4)         | Garantiperiode                                            |
| (5)         | Modellbeskrivelse (kun på enkelte modeller)               |

Ha disse opplysningene for hånden når du kontakter kundestøtte. Serviceetiketten er festet på undersiden av datamaskinen.

- Forskriftsetikett—Viser forskriftsinformasjon for datamaskinen. Forskriftsetiketten er festet på undersiden av datamaskinen.
- Etikett(er) for trådløs sertifisering—Inneholder informasjon om trådløsenheter og godkjenningsmerking for noen av landene og regionene der enhetene er godkjent for bruk. Datamaskinmodellen inkluderer en eller flere trådløsenheter, og en eller flere sertifiseringsetiketter følger med datamaskinen. Du kan få bruk for disse opplysningene på reise i utlandet. Trådløssertifiseringsetiketten er festet på undersiden av maskinen.

## 3 Koble til et nettverk

Du kan ta med deg datamaskinen overalt hvor du drar. Men selv når du er hjemme, kan du utforske verden og få tilgang til informasjon fra millioner av nettsteder ved hjelp av datamaskinen og en kablet eller trådløs nettverkstilkobling. I dette kapittelet får du hjelp til å koble til denne verdenen.

### Koble til et trådløst nettverk

Trådløs teknologi overfører data via radiobølger i stedet for kabler. Datamaskinen kan være utstyrt med én eller flere av følgende trådløsenheter:

- WLAN-enhet (Wireless Local Area Network)—Kobler datamaskinen til trådløse lokalnettverk (omtales vanligvis som Wi-Fi-nettverk, trådløse nettverk eller WLAN) på kontorer, hjemme og på offentlige steder som flyplasser, restauranter, kafeer, hoteller og universiteter. I et trådløst lokalnettverk kommuniserer den mobile trådløsenheten i datamaskinen med en trådløs ruter eller et trådløst tilgangspunkt.
- Bluetooth-enhet—Oppretter et personlig områdenettverk (PAN) for å koble til andre Bluetoothaktiverte enheter, for eksempel datamaskiner, telefoner, skrivere, hodetelefoner, høyttalere og kameraer. I et trådløst områdenettverk kommuniserer hver enkelt enhet direkte med andre enheter, og enhetene må være plassert relativt nær hverandre—vanligvis innenfor en avstand av 10 meter.

Du finner mer informasjon om trådløs teknologi i dokumentene og lenkene til nettsteder under Hjelp og støtte. Skriv h på startskjermen og velg deretter **Hjelp og støtte**.

#### Bruke trådløskontrollene

Du kan styre trådløsenhetene på datamaskinen ved hjelp av disse funksjonene:

- Trådløsknapp, trådløsbryter eller trådløstast (alle benevnes som trådløsknapp i dette kapittelet)
- Operativsystemkontroller

#### Bruke trådløsknappen

Datamaskinen har en trådløsknapp, én eller flere trådløsenheter og to trådløslamper. Alle trådløsenhetene til datamaskinen er aktivert fra fabrikk, slik at trådløslampen lyser (hvitt) når du slår datamaskinen på.

Trådløslampen viser den generelle strømstatusen til trådløsenhetene, ikke statusen til enkeltenheter. Hvis trådløslampen lyser hvitt, er minst én trådløsenhet slått på. Hvis trådløslampen lyser gult, er alle trådløsenheter slått av.

Trådløsenhetene er aktivert fra fabrikk, slik at du kan bruke trådløsknappen for å slå alle trådløsenhetene av eller på samtidig.

#### Bruke operativsystemkontroller

Ved hjelp av Nettverks- og delingssenter kan du sette opp en forbindelse eller et nettverk, koble til et nettverk, administrere trådløse nettverk og diagnostisere og reparere nettverksproblemer.

Slik bruker du operativsystemkontroller:

- 1. Skriv n på startskjermen og velg deretter Innstillinger.
- 2. Skriv nettverk og deling i søkeboksen, og velg Nettverks- og delingssenter.

Hvis du ønsker mer informasjon, skriver du h på startskjermen og velger Hjelp og støtte.

#### Bruke trådløse lokalnettverk

Med en WLAN-enhet har du tilgang til et trådløst lokalnettverk (WLAN) som består av andre datamaskiner og tilleggsutstyr som er koblet sammen ved hjelp av en trådløs ruter eller et trådløst tilgangspunkt.

MERK: Begrepene trådløs ruter og trådløst tilgangspunkt brukes ofte om hverandre.

- Et stort trådløst lokalnettverk, for eksempel et stort bedriftsnettverk eller et offentlig nettverk, bruker vanligvis trådløse tilgangspunkter som kan håndtere et stort antall datamaskiner og tilleggsutstyr, og som kan skille ut kritiske nettverksfunksjoner.
- Et trådløst lokalnettverk for hjemmebruk eller småbedrifter bruker vanligvis en trådløs ruter, som gjør det mulig for flere trådløse og kabeltilkoblede datamaskiner å dele en Internett-forbindelse, en skriver og filer uten at det er nødvendig med flere maskin- og programvarekomponenter.

Hvis du skal bruke WLAN-enheten i datamaskinen, må du opprette forbindelse med en WLANinfrastruktur (via en tjenesteleverandør, et offentlig nettverk eller et bedriftsnettverk).

#### Bruke en Internett-leverandør

Når du skal konfigurere Internett-tilgang hjemme, må du opprette en konto hos en Internettleverandør (ISP). Kontakt en lokal Internett-leverandør for å skaffe deg Internett-tjeneste og et modem. Internett-leverandøren hjelper deg med å sette opp modemet, installere nettverkskabelen som kobler den trådløse ruteren til modemet, og med å teste Internett-tjenesten.

**MERK:** Internett-leverandøren vil gi deg en bruker-ID og et passord for tilgang til Internett. Noter disse opplysningene og oppbevar dem på et trygt sted.

#### Konfigurere trådløse lokalnettverk

Når du skal konfigurere et trådløst lokalnettverk og koble datamaskinen til Internett, trenger du følgende utstyr:

- Et bredbåndsmodem (enten DSL eller kabel) (1) og en høyhastighets Internett-tjeneste kjøpt hos en Internett-leverandør
- En trådløs ruter (2) (kjøpes separat)
- En datamaskin med trådløst nettverk (3)

**MERK:** Enkelte modem har en innebygd trådløs ruter. Forhør deg med Internett-leverandøren om hva slags modem du har.

Illustrasjonen nedenfor viser et eksempel på en trådløs nettverksinstallasjon som er koblet til Internett.

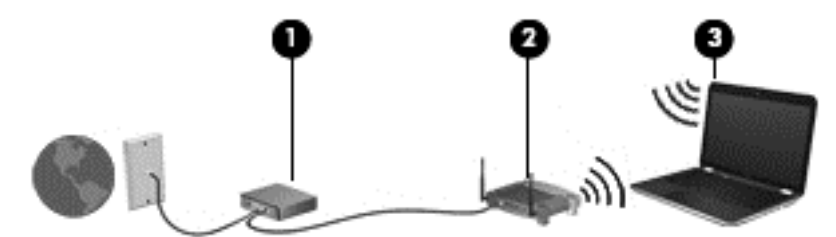

Etter hvert som nettverket vokser kan flere trådløse og kabelbaserte datamaskiner kobles til nettverket for å få tilgang til Internett.

Se informasjonen som gis av ruterprodusenten eller Internett-leverandøren, for å få hjelp til å konfigurere et trådløst lokalnettverk.

#### Konfigurere en trådløs ruter

Se informasjonen som gis av ruterprodusenten eller Internett-leverandøren, for å få hjelp til å konfigurere et trådløst lokalnettverk.

**MERK:** Det anbefales at du til å begynne med kobler den nye trådløse datamaskinen til ruteren ved hjelp av nettverkskabelen som følger med ruteren. Når datamaskinen er koblet til Internett, kan du koble fra kabelen og få tilgang til Internett via det trådløse nettverket.

#### Beskytte trådløse lokalnettverk

Når du setter opp et WLAN eller bruker et offentlig WLAN, må du alltid aktivere sikkerhetsfunksjoner for å beskytte nettverket mot uautorisert tilgang. Trådløse lokalnettverk på offentlige steder (trådløse soner) som kaffebarer og flyplasser, har kanskje ingen sikkerhet i det hele tatt. Hvis du tenker på sikkerheten til datamaskinen når du er koblet til en trådløs sone, bør du begrense nettverksaktivitetene til e-postmeldinger og grunnleggende Internett-surfing som ikke er fortrolig.

Trådløse radiosignaler går utenfor nettverket, slik at andre WLAN-enheter kan plukke opp ubeskyttede signaler. Ta disse forholdsreglene for å beskytte det trådløse lokalnettverket:

• Bruk en brannmur.

En brannmur kontrollerer både data og forespørsler om data som sendes til nettverket, og forkaster alle mistenkelige elementer. Brannmurer er tilgjengelig både som program- og maskinvare. Noen nettverk bruker en kombinasjon av begge typer.

Bruk trådløs kryptering.

Trådløs kryptering bruker sikkerhetsinnstillinger til å kryptere og dekryptere data som sendes gjennom nettverket. Hvis du ønsker mer informasjon, skriver du h på startskjermen og velger **Hjelp og støtte**.

#### Koble til trådløse lokalnettverk

Gjør følgende for å koble til et trådløst lokalnettverk:

- 1. Kontroller at WLAN-enheten er på. Hvis enheten er på, lyser trådløslampen (hvitt). Hvis trådløslampen lyser gult, trykker du på trådløsknappen.
- Trykk eller klikk på nettverksstatusikonet i systemstatusfeltet lengst til høyre i oppgavelinjen på skrivebordet.
- 3. Velg riktig trådløst lokalnettverk på listen.
- Velg Koble til.

Hvis nettverket er et trådløst lokalnettverk med sikkerhet aktivert, blir du bedt om å oppgi en sikkerhetskode. Skriv koden og velg **OK** for å fullføre tilkoblingen.

- **MERK:** Hvis ingen trådløse nettverk vises, er du kanskje utenfor rekkevidden til trådløse rutere eller tilgangspunkter.
- **MERK:** Hvis du ikke ser det trådløse lokalnettet (WLAN) du vil koble til, høyreklikker du på nettverksstatusikonet på skrivebordet, og deretter velger du Åpne Nettverks- og delingssenter. Velg Konfigurer en ny tilkobling eller et nytt nettverk. Det vises en liste over alternativer, der du kan velge å søke manuelt etter og koble deg til et nettverk eller opprette en ny nettverkstilkobling.

Når tilkoblingen er gjort, plasserer du musepekeren over nettverksstatusikonet i systemstatusfeltet lengst til høyre i oppgavelinjen på skrivebordet for å kontrollere navnet på og statusen for tilkoblingen.

MERK: Den funksjonelle rekkevidden (hvor langt de trådløse signalene når) er avhengig av WLANimplementeringen, ruterprodusenten og støy fra andre elektroniske enheter eller bygningsmessige hindringer som vegger og gulv.

#### Bruke trådløse Bluetooth-enheter (kun på enkelte modeller)

En Bluetooth-enhet sørger for trådløs kommunikasjon innenfor korte avstander som erstatning for fysiske kabeltilkoblinger som tradisjonelt er brukt til å koble sammen elektroniske enheter, som for eksempel:

- Datamaskiner (stasjonær, bærbar, PDA)
- Telefoner (mobil, trådløs, smarttelefon)
- Bildebehandlingsenheter (skriver, kamera)
- Lydenheter (hodetelefoner, høyttalere)
- Mus

Bluetooth-enheter gir node-til-node-funksjonalitet, slik at du kan konfigurere et trådløst områdenettverk (PAN) med Bluetooth-enheter. Du finner informasjon om konfigurering og bruk av Bluetooth-enheter i hjelpen til Bluetooth-programvaren.

### Koble til et kablet nettverk

Datamaskinen støtter en kablet lokalnettverksforbindelse (LAN). En LAN-tilkobling bruker en nettverkskabel og er mye raskere enn en modemtilkobling, som bruker en telefonkabel. Begge kablene selges separat.

ADVARSEL: Hvis du kobler en modem- eller telefonkabel til en RJ-45-nettverkskontakt, kan det medføre elektrisk støt, brann eller skade på utstyret.

#### Koble til lokalnettverk (LAN)

Bruk en LAN-tilkobling hvis du vil koble datamaskinen direkte til en ruter hjemme (i stedet for å arbeide trådløst), eller hvis du vil koble den til et eksisterende nettverk på arbeidsplassen.

Tilkobling til et LAN krever en 8-pinnet RJ-45-nettverkskabel.

Følg denne fremgangsmåten for å koble til nettverkskabelen:

- 1. Koble nettverkskabelen til nettverkskontakten (1) på datamaskinen.
- 2. Koble den andre enden av nettverkskabelen til nettverkskontakten (2) eller ruteren.

**MERK:** Hvis nettverkskabelen har en støyreduksjonskrets (3) som hindrer støy fra TV- og radiosignaler, kobler du til kabelen med kretsenden mot datamaskinen.

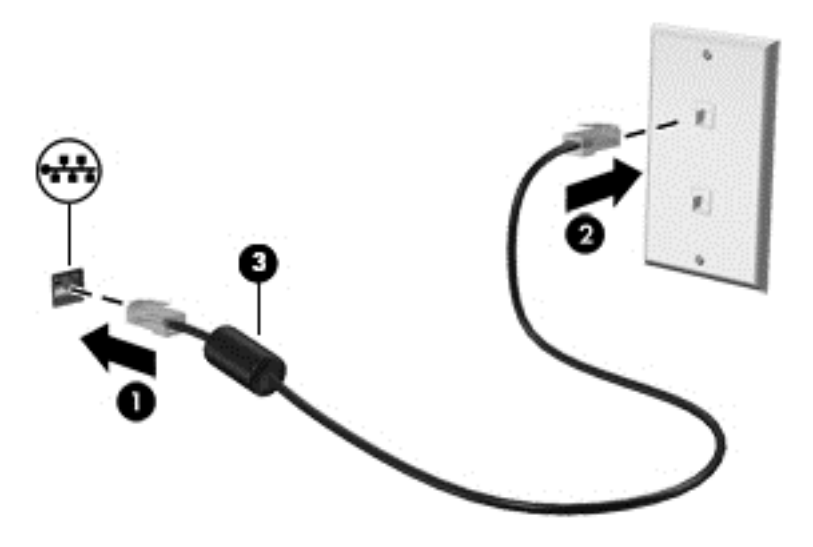

# 4 Bruke underholdningsfunksjoner

Bruk HP-datamaskinen som et underholdningssenter for å kommunisere med venner og kjente via webkameraet, nyte og organisere musikk og laste ned og se på filmer. Du kan også gjøre datamaskinen til et enda kraftigere underholdningssenter ved å koble til eksterne enheter som en skjerm, projektor eller TV, eller høyttalere og hodetelefoner.

#### Multimediefunksjoner

Her er noen av underholdningsfunksjonene til datamaskinen.

|            | 000                        |                                                                                                    |  |
|------------|----------------------------|----------------------------------------------------------------------------------------------------|--|
|            |                            |                                                                                                    |  |
| €0<br>() 0 |                            |                                                                                                    |  |
| Komponent  |                            | Beskrivelse                                                                                                    |  |
| (1)        | Webkameralampe             | På: Webkameraet er i bruk.                                                                                                    |  |
| (2)        | HP TrueVision HD-webkamera | Brukes til å ta opp video og til å ta stillbilder, og<br>legger til rette for videokonferanser og prating på<br>nettet ved å strømme (direkteavspille) video.                     |  |
|            |                            | Trykk <sub>c</sub> på startskjermen og velg deretter<br><b>CyberLink YouCam</b> fra listen over programmer.                                                                       |  |
| (3)        | Intern mikrofon            | Brukes til innspilling av lyd.                                                                                                    |  |
| (4) HE     | HDMI-kontakt               | Brukes til tilkobling av en eventuell video- eller<br>lydenhet, for eksempel et HD-TV-apparat, en<br>kompatibel digital- eller lydkomponent eller en<br>høyhastighets HDMI-enhet. |  |

| Komponent |       |                                                                  | Beskrivelse                                                                                                    |
|-----------|-------|------------------------------------------------------------------|----------------------------------------------------------------------------------------------------|
| (5)       | ss-c- | USB 3.0-porter (2)                                               | Brukes til tilkobling av USB 3.0-tilleggsenheter og gir forbedret USB-strømytelse.                                                                                                    |
|           |       |                                                                  | <b>MERK:</b> Se <u>Bruke USB-enheter på side 42</u> for å<br>få mer informasjon om ulike typer USB-porter.                                                                                                    |
| (6)       |       | Høyttalere (2)                                                   | Brukes til å frembringe lyd.                                                                                                    |
| (7)       | Ģ     | Lydutgang (hodetelefonkontakt) /<br>lydinngang (mikrofonkontakt) | Gjengir lyd når du kobler til stereohøyttalere,<br>hodetelefoner, øreplugger, hodesett eller<br>fjernsynslyd. Kan også brukes til tilkobling av en<br>hodesettmikrofon (tilleggsutstyr). Denne kontakten<br>støtter ikke frittstående mikrofoner.     |
|           |       |                                                                  | <b>ADVARSEL:</b> Demp lydvolumet før du tar på deg<br>hodetelefoner, øreplugger eller hodesett, slik at du<br>ikke risikerer å skade hørselen. Du finner mer<br>informasjon om sikkerhet i <i>Opplysninger om</i><br>forskrifter, sikkerhet og miljø. |
|           |       |                                                                  | MERK: Når du kobler en enhet til kontakten, slås<br>datamaskinens høyttalere av.                                                                                                    |
|           |       |                                                                  | MERK: Pass på at enhetens kabel har en kontakt<br>med fire ledere som støtter både lyd ut<br>(hodetelefoner) og lyd inn (mikrofon).                                                                                                    |
| (8)       | \$    | USB 2.0-port                                                     | Brukes til tilkobling av en USB 2.0-tilleggsenhet.                                                                                                    |
|           | -     |                                                                  | <b>MERK:</b> Se <u>Bruke USB-enheter på side 42</u> for å få mer informasjon om ulike typer USB-porter.                                                                                                    |

### **Bruke webkameraet**

Datamaskinen har et integrert webkamera, et nyttig verktøy som kan brukes til å kommunisere ansikt til ansikt med venner og kolleger som befinner seg i rommet ved siden av eller på andre siden av jordkloden. Med webkameraet kan du direkteavspille (streame) video med direktemeldingsprogramvare, ta opp og dele video og ta stillbilder.

Hvis du vil starte webkameraet fra datamaskinens startskjerm, skriver du  $_{\rm C}$  og velger deretter **CyberLink YouCam** fra listen over programmer.

Gå til hjelpefunksjonen for CyberLink YouCam for å få mer informasjon om bruk av webkameraet.

### **Bruke lyd**

På HP-datamaskinen kan du laste ned og lytte til musikk, strømme (direkteavspille) lydinnhold fra Internett (inkludert radio), ta opp lyd eller mikse lyd og video for å skape multimedieinnhold. Koble til eksterne lydenheter som høyttalere eller hodetelefoner for å forbedre lytteropplevelsen.

#### Koble til høyttalere

Du kan koble kablede høyttalere til datamaskinen via USB-porter (eller lydutgangen) på datamaskinen eller en forankringsstasjon.

Følg veiledningen fra produsenten for å koble *trådløse* høyttalere til datamaskinen. Hvis du vil koble HD-høyttalere til datamaskinen, kan du se <u>Konfigurere lydinnstillinger på side 21</u>. Før du kobler til lydenheter, må du passe på å senke styrkeinnstillingen.

#### Koble til hodetelefoner

Du kan koble kablede hodetelefoner til hodetelefonutgangen på datamaskinen.

Følg veiledningen fra produsenten for å koble *trådløse* hodetelefoner til datamaskinen.

ADVARSEL: Skru ned lydstyrken før du tar på deg hodetelefonene, ørepluggene eller hodesettet, slik at du ikke risikerer å skade hørselen. Du finner mer informasjon om sikkerhet i Opplysninger om forskrifter, sikkerhet og miljø.

#### Koble til en mikrofon

Koble en mikrofon til mikrofoninngangen på datamaskinen når du skal ta opp lyd. Ved lydinnspilling får du best resultat når du snakker direkte inn i mikrofonen i omgivelser uten bakgrunnsstøy.

#### **Kontrollere lyden**

Følg denne fremgangsmåten for å kontrollere lydfunksjonene til datamaskinen:

- 1. Skriv k på startskjermen og velg deretter Kontrollpanel fra listen over programmer.
- 2. Velg Maskinvare og lyd og deretter Lyd.
- 3. Når Lyd-vinduet åpnes, velger du kategorien Lyder. Under Programhendelser velger du en lydhendelse, som en pipetone eller alarm, og deretter Test.

Du skal nå høre lyden gjennom høyttalerne eller gjennom tilkoblede hodetelefoner.

Følg denne fremgangsmåten for å kontrollere innspillingsfunksjonene til datamaskinen:

- 1. Skriv 1 på startskjermen og velg deretter Lydinnspilling.
- Velg Start innspilling og snakk inn i mikrofonen. Lagre filen på skrivebordet.
- 3. Åpne et multimedieprogram og spill av opptaket.

Slik bekrefter eller endrer du lydinnstillingene på datamaskinen:

- 1. Skriv k på startskjermen og velg deretter Kontrollpanel fra listen over programmer.
- 2. Velg Maskinvare og lyd og deretter Lyd.

### **Bruke video**

HP-datamaskinen er en kraftig videoenhet som gjør det mulig å direkteavspille (streame) video fra favorittnettsteder og laste ned video og filmer som du kan se på datamaskinen, uten at du må ha tilgang til et nettverk.

Hvis du vil forbedre seeropplevelsen, bruker du skjermporten på datamaskinen til å koble til en ekstern skjerm, projektor eller TV. Datamaskinen har en HDMI-port (High-Definition Multimedia Interface), slik at du kan koble til en HD-skjerm eller HD-TV.

**VIKTIG:** Pass på at den eksterne enheten er koblet til riktig port på datamaskinen, og med riktig kabel. Se veiledningen fra produsenten hvis du har spørsmål.

#### Koble til en HDMI-enhet

MERK: Når du skal koble en HDMI-enhet til datamaskinen, trenger du en HDMI-kabel, som selges separat.

Hvis du vil vise datamaskinens skjermbilde på en HD-TV eller -skjerm, kobler du til HD-enheten ved å følge veiledningen nedenfor.

Når du skal koble en HDMI-enhet til datamaskinen, trenger du en HDMI-kabel, som selges separat.

1. Koble den ene enden av HDMI-kabelen til HDMI-kontakten på datamaskinen.

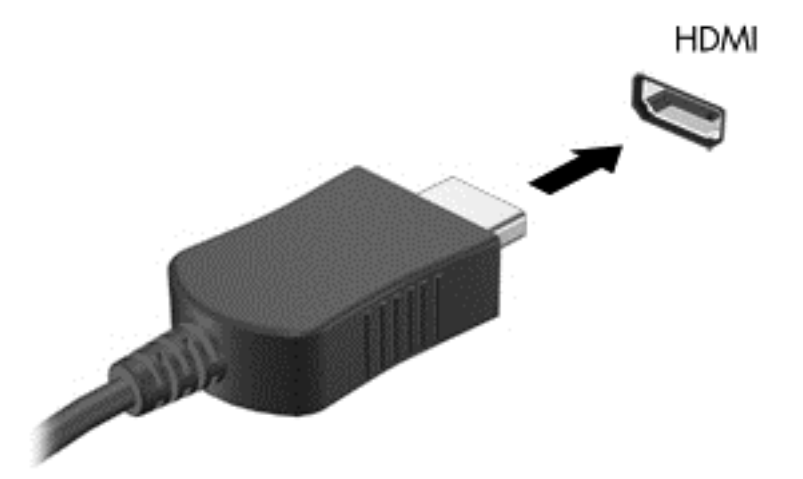

- 2. Koble til den andre enden av kabelen til en HD-TV eller -skjerm.
- 3. Trykk på f4 for å veksle mellom fire alternative visningsmuligheter:
  - Bare PC-skjerm: Vis skjermbildet bare på datamaskinen.
  - **Duplikat:** Vis skjermbildet samtidig på *både* datamaskinen og den eksterne enheten.
  - **Utvidet:** Vis skjermbildet som er utvidet til å omfatte både datamaskinen og den eksterne enheten.
  - Bare ekstra skjerm: Vis bare skjermbildet på den eksterne enheten.

Skjermbildevisningen endres hver gang du trykker på f4.

MERK: Juster skjermoppløsningen på den eksterne enheten, spesielt hvis du bruker "Utvidet"alternativet. Skriv k på startskjermen og velg deretter Kontrollpanel fra listen over programmer. Velg Utseende og personalisering. Under Skjerm velger du Juster skjermoppløsning for å oppnå beste resulter.

#### Konfigurere lydinnstillinger

HDMI er det eneste skjermgrensesnittet som støtter HD-video *og -lyd*. Når du har koblet en HDMI-TV til datamaskinen, kan du slå HDMI-lyd på ved å følge denne fremgangsmåten:

- 1. Høyreklikk på Høyttalere-ikonet i systemstatusfeltet lengst til høyre på Windows-skrivebordets oppgavelinje, og velg deretter Avspillingsenheter.
- 2. Velg navnet til den digitale utdataenheten i Avspilling-kategorien.
- 3. Velg Bruk standard og deretter OK.

Slik får du lydstreamen tilbake til datamaskinens høyttalere:

- 1. Høyreklikk på Høyttalere-ikonet i systemstatusfeltet lengst til høyre på Windows-skrivebordets oppgavelinje, og velg deretter Avspillingsenheter.
- 2. Velg Høyttalere og hodetelefoner i kategorien Avspilling.
- 3. Velg Bruk standard og deretter OK.

### Administrere foto-, lyd- og videofiler

CyberLink PowerDVD (kun på enkelte modeller) hjelper deg med å organisere og redigere foto-, lydog videosamlinger.

▲ Hvis du vil åpne CyberLink PowerDVD fra startskjermen på datamaskinen, skriver du c og velger deretter **CyberLink PowerDVD** fra listen over programmer.

Se i hjelpen til PowerDVD-programvaren hvis du trenger mer informasjon om bruk av CyberLink PowerDVD.

# 5 Navigere med berøringsbevegelser, pekeenheter og tastaturet

Datamaskinen gjør det enkelt å navigere med berøringsbevegelser (kun på enkelte modeller) i tillegg til med tastatur og mus. Berøringsbevegelser kan brukes på datamaskinens styrepute eller på en berøringsskjerm (kun på enkelte modeller).

MERK: En ekstern USB-mus (kjøpes separat) kan kobles til en av USB-portene på datamaskinen.

Gå gjennom håndboken *Grunnleggende om Windows 8* som følger med datamaskinen. Håndboken inneholder informasjon om hvordan du utfører vanlige oppgaver med styreputen, berøringsskjermen eller tastaturet.

Noen modeller har spesielle handlings- eller direktetastfunksjoner på tastaturet, slik at du enkelt kan utføre rutineoppgaver.

Noen datamaskinmodeller kan også ha en integrert numerisk tastgruppe.

### **Bruke styreputen**

Ved hjelp av styreputen kan du navigere på datamaskinen med enkle fingerbevegelser.

Du kan tilpasse berøringsbevegelser ved å endre innstillinger, knappkonfigurasjoner, klikkehastighet og pekeralternativer. Skriv k på startskjermen for å vise **Apper**-listen. Velg **Kontrollpanel** og deretter **Maskinvare og lyd**. Velg **Mus** under **Enheter og skrivere**.

#### Slå styreputen av eller på

Når du skal slå styreputen av eller på, dobbeltklikker du raskt på styreputens av/på-knapp.

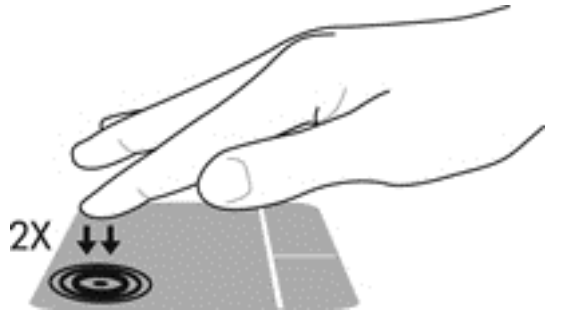

styreputelampen er slukket når styreputen er på.

styreputen støtter en rekke bevegelser, slik at du kan rulle, sveipe, knipe og rotere for å manipulere elementer på skjermen med fingrene.

### Bruke styreputebevegelser

Med en styrepute kan du styre pekeren på skjermen med fingrene.

كَلُ: TIPS: Bruk venstre og høyre knapp på styreputen på samme måte som de tilsvarende knappene på en ekstern mus.

#### **MERK:** Styreputebevegelser støttes ikke i alle programmer.

Slik viser du en demonstrasjonen av hver enkelt bevegelse:

- 1. Skriv k på startskjermen for å vise Apper-listen. Velg Kontrollpanel og deretter Maskinvare og lyd.
- 2. Velg Synaptics TouchPad.
- 3. Klikk på en bevegelse for å aktivere demonstrasjonen.

Slik slår du en bevegelse av eller på:

- 1. Merk av i ruten ved siden av bevegelsen du vil slå av eller på, på skjermen Synaptics TouchPad.
- 2. Klikk på Bruk og deretter på OK.

#### Trykke

Bruk trykkefunksjonen på styreputen for å gjøre valg på skjermen.

• Pek på et element på skjermen og trykk deretter med én finger i styreputensonen for å foreta et valg. Dobbelttrykk på et element for å åpne det.

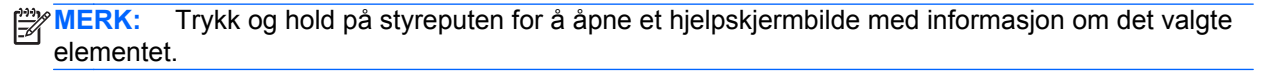

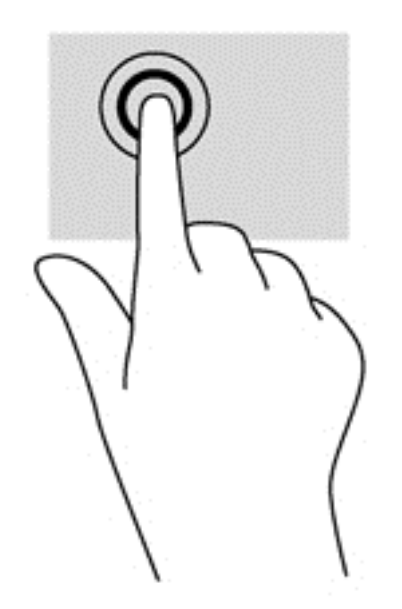

#### Rulle

Rulling er nyttig når du skal flytte opp, ned eller sideveis på en side eller et bilde.

 Plasser to fingre litt fra hverandre i styreputesonen og dra dem opp, ned, mot venstre eller høyre.

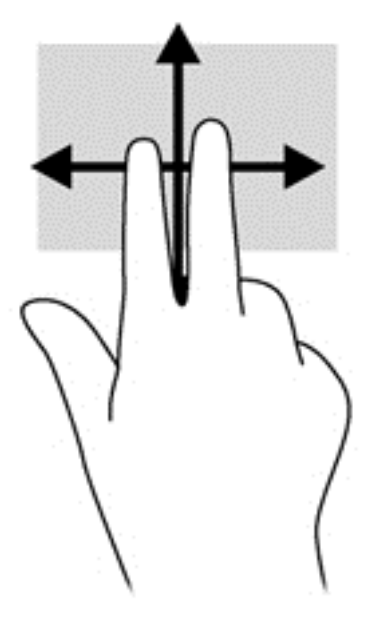

#### Knipe/zoome

Med kniping og zooming kan du zoome inn og ut på bilder eller tekst.

- Zoom inn ved å plassere to fingrer sammen i styreputesonen, og beveg dem deretter fra hverandre.
- Zoom ut ved å plassere to fingrer fra hverandre i styreputesonen, og beveg dem deretter sammen.

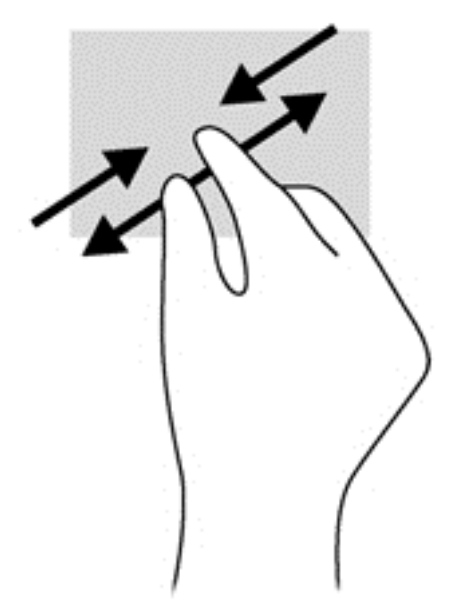

#### Kantsveiping

Med kantsveiping kan du utføre oppgaver som å endre innstillinger og finne eller bruke apper.

#### Høyrekantsveip

Høyre kantsveip viser perlene, der du kan søke, dele, starte apper, åpne enheter eller endre innstillinger.

• Sveip fingeren forsiktig fra den høyre kanten for å vise perlene.

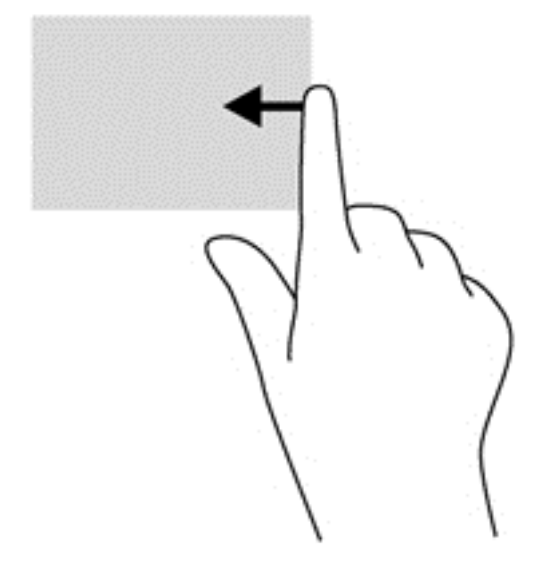

#### Toppkantsveip

Ved hjelp av toppkantsveipet kan du åpne **alle appene** som er tilgjengelige på startskjermen.

VIKTIG: Når en app er aktiv, varierer toppkantbevegelsen seg, avhengig av appen.

• Sveip fingeren forsiktig fra toppkanten for å vise tilgjengelige apper.

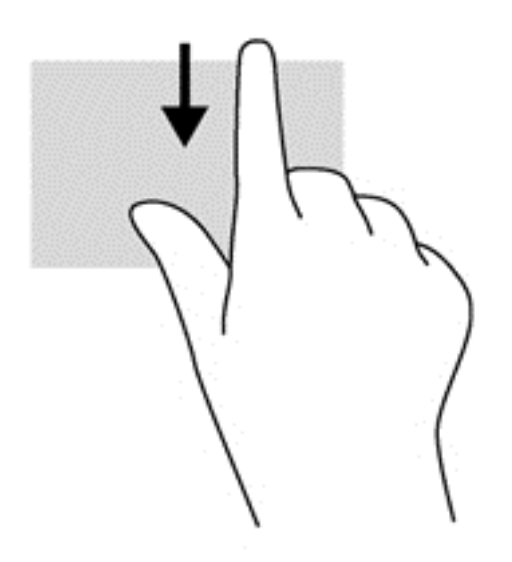
#### Venstrekantsveip

Venstrekantsveipet avdekker de åpne appene, slik at du raskt kan bytte til dem.

• Sveip fingeren forsiktig fra venstrekanten på styreputen for å bytte mellom apper.

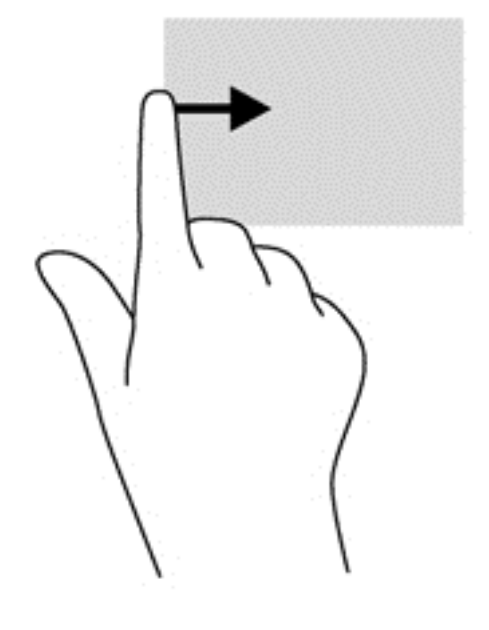

# Bruke berøringsskjermbevegelser (kun på enkelte modeller)

På en datamaskin med berøringsskjerm kan du styre objektene på skjermen direkte med fingrene.

-رُبِ- TIPS: På datamaskiner med berøringsskjerm kan du utføre bevegelsene på skjermen eller på styreputen. Du kan også utføre skjermhandlinger med tastaturet og musen.

## Dra med én finger

Dra med én finger brukes mest til å panorere eller bla gjennom lister og sider, men du kan også bruke det til andre ting, for eksempel til å flytte et objekt.

 Når du skal bla på skjermen, drar du en finger over skjermen i den retningen du vil bevege innholdet.

**MERK:** Når du har mange apper som vises på startskjermen, kan du dra fingeren for å flytte visningen mot venstre eller høyre.

• Når du skal dra, trykker du på og holder objektet, og drar det deretter for å flytte det.

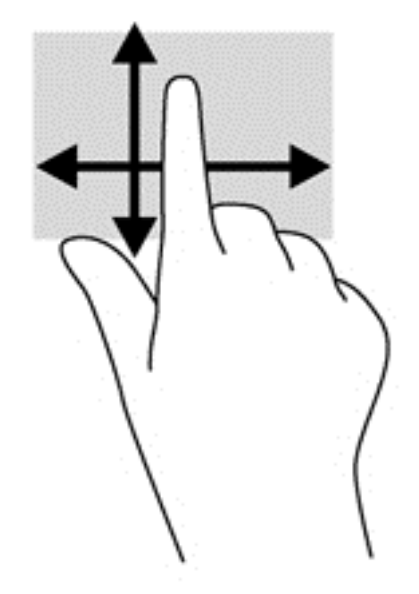

## Trykke

Bruk trykkefunksjonen til å gjøre valg på skjermen.

- Bruk én finger til å trykke på et objekt på skjermen for å velge det. Dobbelttrykk på et objekt for å åpne det.
- **MERK:** Trykk og hold fingeren på et objekt for å åpne et hjelpeskjermbilde som viser informasjon om objektet.

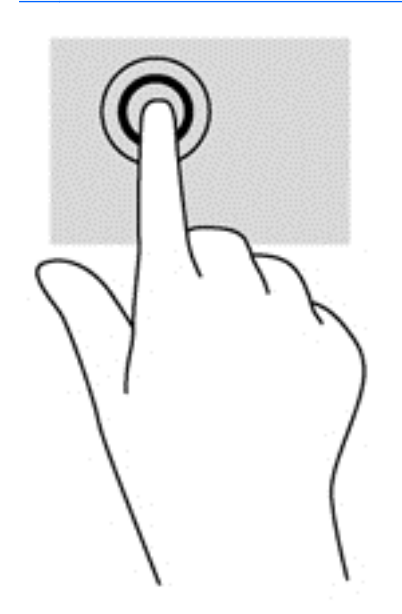

## Knip/strekk

Ved hjelp av kniping og strekking kan du zoome ut og inn på bilder og tekst.

- Zoom inn ved å plassere to fingrer sammen på skjermen, og beveg dem deretter fra hverandre.
- Zoom inn ved å plassere to fingrer litt fra hverandre på skjermen, og beveg dem deretter mot hverandre.

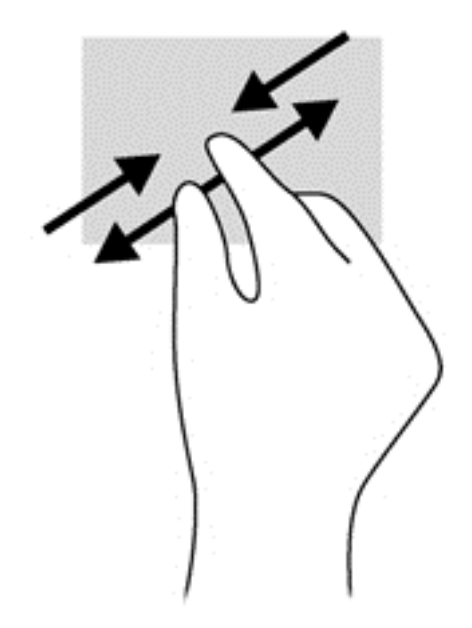

## Rotere (kun på enkelte modeller)

Ved hjelp av rotering kan du snu objekter, for eksempel bilder.

• Plasser venstre hånds pekefinger på objektet du vil rotere. Bruk høyre hånd og før pekefingeren rundt i en sveipende bevegelse fra klokken 12 til klokken 3 på urskiven. Hvis du vil rotere andre veien, beveger du pekefingeren fra klokken tre til klokken tolv.

**MERK:** Rotering er beregnet for bestemte apper hvor du kan manipulere objekter eller bilder. Rotering virker kanskje ikke i alle apper.

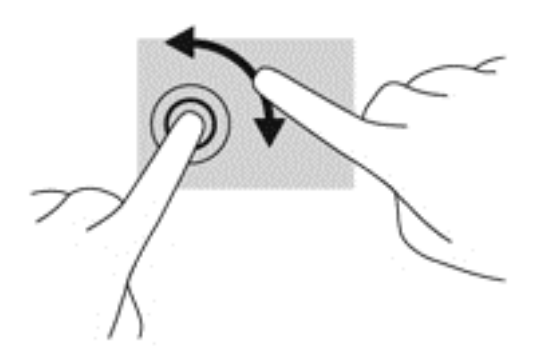

## Kantsveiping

Med kantsveiping kan du utføre oppgaver som å endre innstillinger og finne eller bruke apper.

#### Høyre kantsveip

Høyre kantsveip viser perleikonene, der du kan søke, dele, starte apper, åpne enheter eller endre innstillinger.

 Sveip fingeren lett innover fra høyre kant av skjerminnfatningen og inn på skjermen for å vise perleikonene.

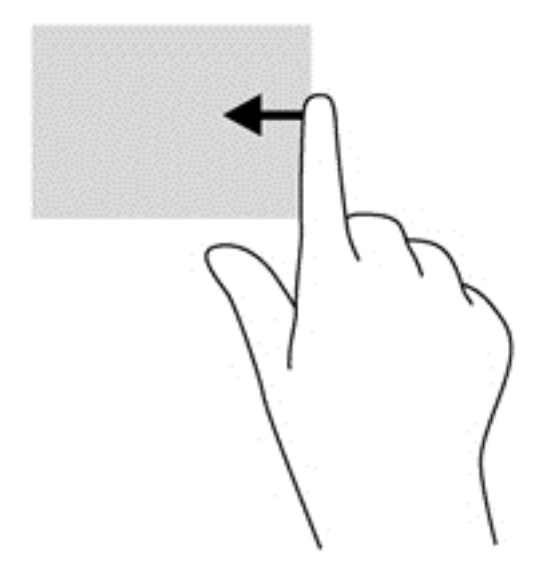

#### Venstre kantsveip

Venstre kantsveip gir tilgang til nylig åpnede apper, slik at du raskt kan veksle mellom dem.

- Sveip fingeren innover fra venstre kant av skjerminnfatningen for å veksle mellom nylig åpnede apper.
- Uten å løfte fingeren sveiper du tilbake mot venstre kant for å vise alle nylig åpnede apper.

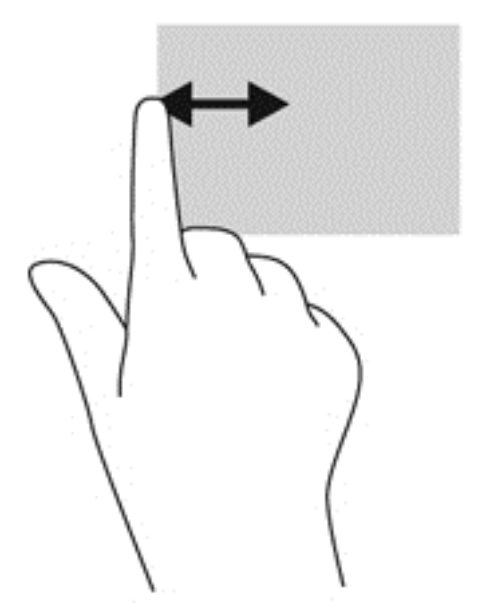

#### Øvre kantsveip og nedre kantsveip

Ved hjelp av et øvre kantsveip eller nedre kantsveip kan du åpne en liste over apper som er tilgjengelig på datamaskinen.

1. Sveip fingeren lett fra øvre eller nedre kant av skjerminnfatningen og inn på skjermen.

2. Trykk på Alle apper for å vise alle tilgjengelige apper.

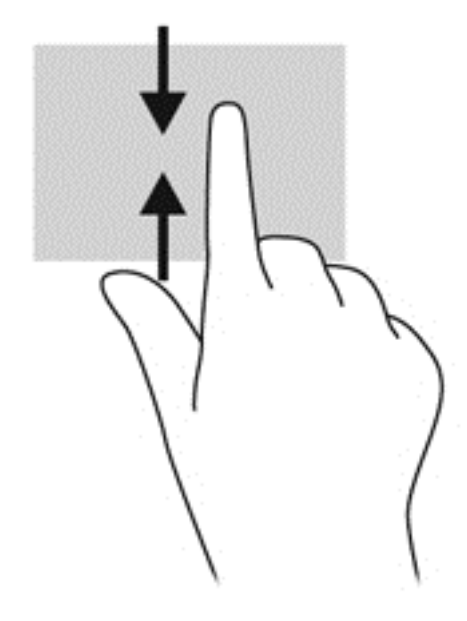

## Bruke tastatur og mus

Ved hjelp av tastaturet og musen kan du skrive, velge elementer, rulle og utføre de samme funksjonene som med berøringsbevegelser. På tastaturet kan du også bruke handlings- og direktetaster til å utføre bestemte funksjoner.

- **TIPS:** Windows-tasten **III** gjør det mulig å gå tilbake til startskjermen raskt fra en åpen app eller skrivebordet. Hvis du trykker på Windows-tasten igjen, kommer du tilbake til forrige skjermbilde.
- **MERK:** Avhengig av land og region kan tastaturet ha andre taster og tastaturfunksjoner enn dem som nevnes i denne delen.

#### **Bruke tastene**

På datamaskinen er det flere måter du raskt kan få tilgang til informasjon eller utføre funksjoner på ved å bruke bestemte taster og tastkombinasjoner.

#### Bruke handlingstastene

En handlingstast utfører en tildelt funksjon. Ikonene til hver av tastene f1 til og med f4 og f6 til og med f12 illustrerer funksjonen som er tildelt den aktuelle tasten.

Når du skal bruke en handlingstastfunksjon, trykker du på og holder tasten.

Handlingstastfunksjonen er aktivert fra fabrikk. Du kan deaktivere denne funksjonen i Setup Utility (BIOS). Se <u>Bruke Setup Utility (BIOS) og System Diagnostics (systemdiagnose) på side 54</u> for å få veiledning om hvordan du åpner Setup Utility (BIOS), og følg deretter veiledningen nederst på skjermen.

Hvis du vil aktivere den tildelte funksjonen etter at du har deaktivert handlingstastfunksjonen, må du trykke på fn-tasten samtidig med den aktuelle handlingstasten.

FORSIKTIG: Du må være svært nøye når du gjør endringer i Setup Utility. Feil kan føre til at datamaskinen ikke fungerer ordentlig.

| lkon            | Tast | Beskrivelse                                                                                                    |
|-----------------|------|----------------------------------------------------------------------------------------------------|
| ?               | f1   | Åpner Hjelp og støtte, som inneholder opplæringsprogrammer, informasjon om<br>Windows-operativsystemet og datamaskinen, svar på spørsmål og oppdateringer til<br>datamaskinen.                                                                                                    |
|                 |      | Hjelp og støtte inneholder også automatiserte problemløsingsverktøy og tilgang til<br>kundestøtte.                                                                                                    |
| *               | f2   | Reduserer skjermens lysstyrke trinnvis så lenge du holder tasten nede.                                                                                                    |
| *               | f3   | Øker skjermens lysstyrke trinnvis så lenge du holder tasten nede.                                                                                                    |
|                 | f4   | Veksler mellom visning på ulike skjermenheter som er koblet til systemet. Hvis det for<br>eksempel er koblet en monitor til datamaskinen og du trykker på denne tasten, kan du<br>veksle mellom visning på datamaskinens egen skjerm, visning på monitorskjermen og<br>samtidig visning på begge skjermene. |
|                 |      | De fleste eksterne skjermer mottar bildeinformasjon fra datamaskinen ved bruk av standarden for eksterne VGA-skjermer. Denne handlingstasten kan også brukes til å veksle mellom visning på andre enheter som er koblet til datamaskinen.                                                                   |
| 144             | f6   | Spiller av forrige spor på en lyd-CD-plate eller forrige avsnitt på en DVD- eller BD-<br>plate.                                                                                                    |
| ►II             | f7   | Starter, stanser eller fortsetter avspilling av en lyd-CD-, DVD- eller BD-plate.                                                                                                    |
| <b>&gt;&gt;</b> | f8   | Spiller av neste spor på en CD-plate eller neste avsnitt på en DVD- eller BD-plate.                                                                                                    |
| ┫-              | f9   | Reduserer høyttalervolumet trinnvis så lenge du holder tasten nede.                                                                                                    |
| <b>4</b> +      | f10  | Øker høyttalervolumet trinnvis så lenge du holder tasten nede.                                                                                                    |
| <b>4</b> 0      | f11  | Demper eller gjenoppretter høyttalerlyden.                                                                                                    |
| ((1))           | f12  | Slår trådløsfunksjonen på eller av.<br>MERK: Et trådløst nettverk må være konfigurert før en trådløs forbindelse kan<br>opprettes.                                                                                                    |

#### **Bruke Microsoft Windows 8-direktetaster**

Microsoft Windows 8 har direktetaster for å utføre handlinger raskt. Det er flere direktetaster som hjelper deg med Windows 8-funksjoner. Trykk på Windows-tasten **m** sammen med tasten for å utføre handlingen.

Du finner mer informasjon om Windows 8-direktetaster ved å gå til **Hjelp og støtte**. Skriv h på startskjermen og velg deretter **Hjelp og støtte**.

#### Direktetaster

| Direkteta<br>st |   | Tast | Beskrivelse                                                                                                    |
|-----------------|---|------|----------------------------------------------------------------------------------------------------|
| 4               |   |      | Går tilbake til startskjermen fra en åpen app eller skrivebordet. Når<br>du trykker på tasten igjen, kommer du tilbake til den forrige skjermen. |
| 4               | + | С    | Åpner perlene.                                                                                                    |
| 4               | + | d    | Åpner skrivebordet.                                                                                                    |
| 4               | + | tab  | Bytter mellom åpne apper.<br>MERK: Fortsett å trykke på denne tastekombinasjonen til den<br>aktuelle appen vises.                                |
| alt             | + | f4   | Lukker en aktiv app.                                                                                                    |

#### Bruke direktetastene

En direktetast er en kombinasjon av fn-tasten og esc-tasten.

Slik bruker du en direktetast:

Trykk kort på fn-tasten og deretter kort på den andre tasten i kombinasjonen.

| Funksjon               | Direktetast | Beskrivelse                                                                      |
|------------------------|-------------|----------------------------------------------------------------------------------|
| Vise systeminformasjon | fn+esc      | Viser informasjon om systemets maskinvarekomponenter og BIOS-<br>versjonsnummer. |

## Bruke det integrerte numeriske tastaturet

Datamaskinen har et integrert numerisk tastatur og støtter i tillegg et eksternt numerisk tastatur eller et eksternt tastatur med eget numerisk tastatur (ekstrautstyr).

| Komponent                   | Beskrivelse                                                                                                    |
|-----------------------------|----------------------------------------------------------------------------------------------------|
| num lock-tast               | Styrer virkemåten til det integrerte numeriske tastaturet. Trykk på tasten for å veksle mellom den vanlige numeriske funksjonen på et eksternt tastatur (denne funksjonen er aktivert fra fabrikken) og navigeringsfunksjonen (som er angitt av retningspilene på tastene). |
|                             | MERK: Tastaturfunksjonen som er aktiv når datamaskinen slås av, vil også være den som gjelder når datamaskinen slås på igjen.                                                                                                    |
| Integrert numerisk tastatur | Stilt inn fra fabrikken for å fungere som et eksternt numerisk<br>tastatur. Hvis du vil veksle mellom den numeriske funksjonen og<br>navigeringsfunksjonen (som er angitt med retningspilene på<br>tastene), trykker du på num lock-tasten.                                 |

# 6 Strømstyring

Datamaskinen kan gå enten på batteristrøm eller på nettstrøm. Når datamaskinen går på bare batteristrøm og du ikke har noen vekselstrømkilde tilgjengelig for å lade batteriet, er det viktig å overvåke og spare på batteriladingen. Datamaskinen støtter strømstyringsplaner som brukes til å regulere hvordan den bruker og sparer strøm, slik at du kan avveie datamaskinens ytelse mot strømsparing.

## Starte hvile- og dvalemodus

Microsoft® Windows har to strømsparingstilstander, hvile- og dvalemodus.

- Hvilemodus—Hviletilstanden blir startet automatisk etter en tid med inaktivitet når maskinen går på batteri eller en ekstern strømkilde. Arbeidet ditt lagres til minnet, slik at du kan gjenoppta arbeidet svært raskt. Du kan også starte hvilemodusen manuelt. Du finner mer informasjon i <u>Starte og avslutte hvilemodus på side 35</u>.
- Dvalemodus—Dvaletilstanden startes automatisk hvis batteriet når et kritisk nivå. I dvaletilstanden lagres alt arbeid i en dvalemodusfil og datamaskinen slår seg av.

**MERK:** Hvis du vil starte dvalemodus manuelt, må du aktivere Dvale ved hjelp av Strømalternativer i Windows Kontrollpanel. Du finner mer informasjon i <u>Aktivere og avslutte</u> <u>brukerinitiert dvalemodus på side 35</u>.

FORSIKTIG: For å redusere risikoen for redusert lyd- og bildekvalitet, tap av lyd eller videoavspillingsfunksjonalitet eller tap av data må du ikke starte hvilemodus mens du leser fra eller skriver til en plate eller et eksternt mediekort.

**MERK:** Du kan ikke kommunisere via en nettverksforbindelse eller bruke andre funksjoner på datamaskinen mens den er i hvile- eller dvalemodus.

## Intel Rapid Start Technology (kun på enkelte modeller)

På enkelte modeller er Intel Rapid Start Technology-funksjonen (RST) aktivert som standard. Med RST-teknologien kan arbeid på datamaskinen gjenopptas raskt etter uvirksomhet.

RST-teknologien håndterer strømsparingsvalg på denne måten:

- Hvilemodus—RST-teknologien gjør det mulig å velge hvilemodus. Du går ut av hvilemodus ved å trykke på en tast, aktivere styreputen eller trykke kort på av/på-knappen.
- Dvalemodus—Rapid Start Technology starter dvalemodusen etter en tid uten aktivitet når datamaskinen går på batteristrøm eller en ekstern strømkilde, eller når batteriet når et kritisk nivå. Trykk på av/på-knappen for å gjenoppta arbeidet etter at datamaskinen har gått i dvalemodus.

MERK: RST-teknologien kan deaktiveres i Setup Utility (BIOS). Hvis Rapid Start Technology blir deaktivert, og du vil starte dvaletilstanden, må du aktivere brukerinitiert dvalemodus gjennom Strømalternativer. Se Aktivere og avslutte brukerinitiert dvalemodus på side 35.

## Starte og avslutte hvilemodus

Når datamaskinen er slått på, kan du starte hvilemodus på følgende måter:

- Lukk skjermen.
- Pek mot det øvre eller nedre høyre hjørnet av **startskjermen**. Når perleikonene vises, velger du **Innstillinger**, **Strøm**-ikonet og deretter **Hvilemodus**.

Slik avslutter du hvilemodus:

- Trykk kort på av/på-knappen.
- Hvis skjermen er lukket, åpner du den.
- Trykk på en tast på tastaturet.
- Tapp eller dra fingeren over styreputen.

Når hvilemodusen avsluttes på datamaskinen, tennes av/på-lampene og datamaskinen går tilbake til skjermen der du avsluttet arbeidet.

**MERK:** Hvis du har angitt at det skal kreves passord ved reaktivering, må du skrive inn Windowspassordet før datamaskinen viser dette skjermbildet.

#### Aktivere og avslutte brukerinitiert dvalemodus

Slik kan du aktivere brukerinitiert dvalemodus og endre andre strøminnstillinger og tidsavbrudd via Strømalternativer:

- 1. Skriv strøm på startskjermen og velg Innstillinger og deretter Strømalternativer fra listen over programmer.
- 2. Velg Velg hva av/på-knappen gjør i panelet til venstre.
- 3. Velg Endre innstillinger som ikke er tilgjengelige nå.
- 4. Velg Dvalemodus i området Når jeg trykker datamaskinens av/på-knapp.
- 5. Velg Lagre endringer.

Trykk kort på av/på-knappen for å avslutte hvilemodus. Av/på-lampene tennes og informasjonen fra minnet hentes opp på skjermen igjen.

**MERK:** Hvis du har angitt at det skal kreves passord ved aktivering, må du skrive inn Windowspassordet ditt før informasjonen hentes opp på skjermen igjen.

#### Angi passordbeskyttelse ved reaktivering

Følg denne fremgangsmåten for å kreve passord når datamaskinen aktiveres igjen fra hvile- eller dvalemodus:

- 1. Skriv strøm på startskjermen og velg Innstillinger og deretter Strømalternativer.
- 2. Velg Krev passord ved reaktivering i panelet til venstre.
- 3. Velg Endre innstillinger som ikke er tilgjengelige nå.

- 4. Velg Krever passord (anbefales).
  - **MERK:** Hvis du må opprette et brukerkontopassord eller endre gjeldende passord, velger du **Opprett eller endre passordet til brukerkontoen** og følger veiledningen på skjermen. Gå til trinn 5 hvis du ikke trenger å opprette eller endre brukerkontopassordet.
- 5. Velg Lagre endringer.

## Bruke strømmåleren og strøminnstillinger

Du finner strømmåleren på Windows-skrivebordet. Strømmåleren gjør det mulig å få rask tilgang til strøminnstillinger og vise gjenværende batterilading.

- Pek på **strømmålerikonet** for å vise hvor mange prosent strøm batteriet har igjen og gjeldende strømstyringsplan.
- Hvis du vil bruke Strømalternativer eller endre strømstyringsplanen, klikker du på strømmålerikonet og velger et alternativ fra listen. Du kan også skrive strøm på startskjermen, velge Innstillinger og deretter Strømalternativer.

Forskjellige strømmålerikoner viser om datamaskinen går på batteri eller nettstrøm. Ikonet viser også en melding hvis batteriet er kommet ned på et lavt eller kritisk nivå.

## Velge en strømstyringsplan

En strømstyringsplan regulerer hvordan datamaskinen bruker strøm og bidrar til å spare strøm og få best mulig ytelse. Hvis du vil endre strømstyringsplan, skriver du strøm på startskjermen, velger **Innstillinger** og deretter **Strømalternativer**.

Følgende strømstyringsplaner er tilgjengelig:

- Anbefalt av HP (anbefales). Avveier automatisk ytelsen mot energiforbruk på maskinvare med slik funksjonalitet.
- **Strømsparer**. Sparer strøm ved å redusere systemets ytelse og skjermens lysstyrke der det er mulig.
- Høy ytelse. Favoriserer ytelse, men kan bruke mer strøm. Batteriet vil ikke vare så lenge mellom ladingene med denne strømstyringsplanen. Velg Vis flere planer for å velge denne strømstyringsplanen.

Du kan også lage en egen strømstyringsplan og tilpasse den til hvordan du bruker datamaskinen til ditt behov.

Hvis du vil bruke Strømalternativer via **startskjermen**, skriver du strøm, velger**Innstillinger** og deretter **Strømalternativer**.

## **Bruke batteristrøm**

Hvis du har et ladet batteri i datamaskinen og den ikke er koblet til strømnettet, går datamaskinen på batteristrøm. Hvis et ladet batteri er installert i datamaskinen og strømadapteren er koblet fra datamaskinen, reduseres skjermens lysstyrke for å spare på batteriets driftstid. Et batteri som står i datamaskinen, lades sakte ut når datamaskinen er slått av og ikke er koblet til strømnettet.

Driftstiden til batteriet i datamaskinen varierer, avhengig av innstillingene for strømstyring, programmene som kjøres på datamaskinen, skjermens lysstyrke, eksterne enheter som er koblet til datamaskinen, og andre faktorer.

## Ta ut et brukerutskiftbart batteri

ADVARSEL: Av hensyn til sikkerheten bør du bare bruke det brukerutskiftbare batteriet som fulgte med datamaskinen, et erstatningsbatteri fra HP eller et kompatibelt batteri som er kjøpt fra HP.

FORSIKTIG: Du kan miste data hvis du tar ut et brukerutskiftbart batteri som er datamaskinens eneste strømkilde. Unngå å miste data ved å lagre arbeidet eller slå av datamaskinen gjennom Windows før du tar ut batteriet.

Slik tar du batteriet ut:

- 1. Legg datamaskinen opp-ned på en plan flate.
- 2. Skyv på batterilåsen (1) for å låse opp batteriet.
- 3. Skyv batteriutløseren (2) for å løse ut batteriet.
- 4. Skyv batteriet (3) ut fra midten for å ta det ut av datamaskinen.

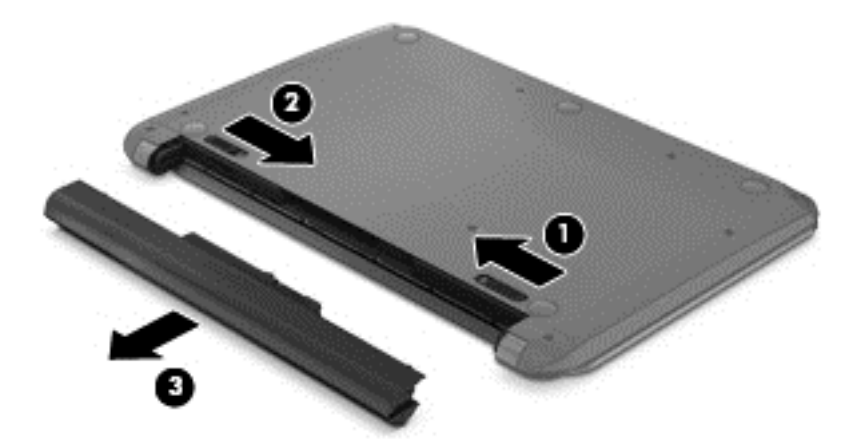

**MERK:** Batteriutløseren går automatisk tilbake i utgangsstillingen. Batterilåsen vil bli stående i ulåst stilling.

## **Finne batteriinformasjon**

Utfør Batterisjekk i HP Support Assistant for å overvåke statusen til batteriet, eller hvis batteriet ikke lenger holder ordentlig på ladingen. Du får tilgang til informasjon om batteriet ved å velge appen HP Support Assistant på startskjermen, og deretter velge Battery and performance (Batteri og ytelse).

HP Support Assistant inneholder følgende verktøy og informasjon om batteriet:

- Batteritest
- Informasjon om batterityper, spesifikasjoner, livssykluser og kapasitet

Du får tilgang til informasjon om batteriet ved å velge appen **HP Support Assistant** på startskjermen, og deretter velge **Battery and performance** (Batteri og ytelse).

## Spare batteristrøm

Tips for å spare på batteristrømmen og få lengst mulig batteridriftstid:

- Reduser skjermens lysstyrke.
- Velg Strømsparer-innstillingen under Strømalternativer.
- Ta ut et brukerutskiftbart batteri av datamaskinen når det ikke brukes eller lades.
- Slå av trådløsenheter når du ikke bruker dem.
- Koble fra ubrukte eksterne enheter som ikke er koblet til en ekstern strømkilde, for eksempel en ekstern harddisk som er koblet til en USB-port.
- Stopp, deaktiver eller ta ut eventuelle eksterne minnekort som ikke er i bruk.
- Start hvilemodusen eller slå av datamaskinen før du forlater arbeidet.

#### Fastslå lavt batterinivå

Når et batteri som eneste strømkilde for datamaskinen, får lavt eller kritisk lavt batterinivå, viser strømmålerikonet på Windows-skrivebordet et varsel om lavt eller kritisk lavt batterinivå.

**MERK:** Se <u>Bruke strømmåleren og strøminnstillinger på side 36</u> for å få mer informasjon om strømmåleren.

Følgende skjer på datamaskinen hvis batteriet får kritisk lavt batterinivå:

• Hvis dvalemodus er deaktivert og datamaskinen er på eller i hvilemodus, vil den bli værende i hvilemodus en kort stund. Deretter slår den seg av og du mister data som ikke er lagret.

– eller –

• Hvis dvalemodus er aktivert og datamaskinen er på eller i hvilemodus, går datamaskinen i dvalemodus.

## Tiltak ved lavt batterinivå

#### Tiltak ved lavt batterinivå med tilgang til en ekstern strømkilde

- Koble til en strømadapter.
- Koble til en ekstra forankrings- eller utvidelsesenhet.
- Koble til en ekstra strømadapter som er kjøpt som tilleggsutstyr fra HP.

#### Tiltak ved lavt batterinivå uten tilgang til en strømkilde

Lagre alt arbeid og slå datamaskinen av.

#### Tiltak ved lavt batterinivå når du ikke kan avslutte dvalemodus

Hvis datamaskinen ikke har nok strøm til å avslutte dvalemodus, følger du denne fremgangsmåten:

- 1. Bytt ut det brukerutskiftbare batteriet som er utladet, med et ladet batteri eller koble strømadapteren til datamaskinen og til strømnettet.
- 2. Avslutt dvalemodus ved å trykke på av/på-knappen.

## Oppbevare et brukerutskiftbart batteri

FORSIKTIG: For å unngå fare for skade på batteriet bør det ikke utsettes for høye temperaturer over lengre tid.

Hvis datamaskinen skal stå ubrukt og koblet fra strømforsyningen i mer enn to uker, bør batteriet tas ut og oppbevares separat på et kjølig og tørt sted for å forlenge batteridriftstiden.

Et batteri som oppbevares bør kontrolleres hver sjette måned. Hvis kapasiteten er mindre enn 50 prosent, bør du lade batteriet før du legger det tilbake på oppbevaringsstedet.

## Avhende brukerutskiftbare batterier

ADVARSEL: På grunn av faren for brann eller brannskade må du ikke demontere, knuse eller stikke hull på batteriet; ikke kortslutt eksterne kontakter; ikke la batteriet komme i kontakt med ild eller vann.

Se *Opplysninger om forskrifter, sikkerhet og miljø* angående forskriftsmessig avhending av batterier. Du får tilgang til denne håndboken ved å velge **HP Support Assistant**-appen på startskjermen og deretter **Min datamaskin** og **Brukerhåndbøker**.

## Bytte et brukerutskiftbart batteri

Batterisjekk i HP Support Assistant varsler om at batteriet bør byttes ut når en intern celle ikke virker som den skal eller når batteriets ladekapasitet har blitt dårlig. Hvis batteriet kan være dekket av en HP-garanti, vil veiledningen inkludere en garanti-ID. En melding henviser deg til HPs nettsted, hvor du finner mer informasjon om hvordan du bestiller nytt batteri.

## Bruke ekstern nettstrøm

Du finner mer informasjon om tilkobling til nettstrøm i *Installeringsveiledning*-plakaten som følger med datamaskinen.

Datamaskinen bruker ikke batteristrøm når den er koblet til strømnettet med en godkjent strømadapter eller en ekstra forankrings- eller utvidelsesenhet.

ADVARSEL: Av hensyn til sikkerheten bør du bare bruke strømadapteren som fulgte med datamaskinen, en ny adapter fra HP eller en kompatibel adapter som er kjøpt fra HP.

Koble datamaskinen til strømnettet i følgende situasjoner:

ADVARSEL: Ikke lad datamaskinens batteri om bord i fly.

- Når du lader eller kalibrerer et batteri
- Når du installerer eller endrer systemprogramvare
- Når du skriver informasjon til en plate (kun på enkelte modeller)
- Når du utfører Diskdefragmentering på datamaskiner med interne harddisker
- Når du utfører sikkerhetskopiering eller gjenoppretting

Når du kobler datamaskinen til nettstrømn, skjer følgende:

- Batteriet begynner å lades.
- Skjermens lysstyrke økes.
- Strømmålerikonet på Windows-skrivebordet skifter utseende.

Når du kobler datamaskinen fra strømnettet, skjer følgende:

- Datamaskinen går over til batteridrift.
- Skjermens lysstyrke reduseres automatisk for å forlenge batteriets driftstid.
- Strømmålerikonet på Windows-skrivebordet skifter utseende.

#### Feilsøke strømproblemer

Test strømadapteren hvis datamaskinen viser noen av disse symptomene når den er koblet til vekselstrøm.

- Datamaskinen slår seg ikke på.
- Skjermen slår seg ikke på.
- Av/på-lampene er slått av.

Slik tester du strømadapteren:

- 1. Slå datamaskinen av.
- 2. Ta batteriet ut av datamaskinen.
- 3. Koble strømadapteren til datamaskinen og sett den i en stikkontakt.
- 4. Slå datamaskinen på.
  - Hvis av/på-lampene slår seg på, fungerer strømadapteren som den skal.
  - Hvis av/på-lampene forblir *av*, må du kontrollere kontakten mellom strømadapteren og datamaskinen og kontakten mellom strømadapteren og stikkontakten for å påse at tilkoblingene er i orden.
  - Hvis tilkoblingene er i orden og av/på-lampene forblir av, fungerer ikke strømadapteren og den bør byttes ut.

Ta kontakt med kundestøtte for å få informasjon om å skaffe en ny strømadapter.

## HP CoolSense (kun på enkelte modeller)

HP CoolSense registrerer automatisk når datamaskinen ikke er i en stasjonær posisjon, og foretar justeringer i ytelses- og vifteinnstillinger for å holde overflatetemperaturen på et optimalt komfortnivå.

Når HP CoolSense er av, registreres ikke posisjonen til datamaskinen og ytelses- og viftevalgene beholder fabrikkinnstillingene. Derfor kan overflatetemperaturen til datamaskinen bli høyere enn den ville blitt med HP CoolSense på.

Følg denne fremgangsmåten for å slå CoolSense av eller på:

Skriv cool på startskjermen, velg Innstillinger og deretter HP CoolSense.

## Avslutte (slå av) datamaskinen

FORSIKTIG: Data som ikke er lagret, går tapt når datamaskinen slås av. Husk å lagre arbeidet før du slår av datamaskinen.

Avslutt-kommandoen lukker alle åpne programmer, inkludert operativsystemet, og slår deretter av skjermen og datamaskinen.

Slå datamaskinen av i følgende situasjoner:

- Når du må skifte ut batteriet eller ha tilgang til komponenter inne i datamaskinen
- Når du kobler til en ekstern maskinvareenhet som ikke kan kobles til en USB- eller skjermport
- Når datamaskinen ikke skal brukes og kobles fra strømnettet i en lengre periode

Selv om du kan slå datamaskinen av med av/på-knappen, anbefales det at du bruker Avsluttkommandoen i Windows:

MERK: Hvis datamaskinen er i hvile- eller dvalemodus, må du avslutte hvile- eller dvalemodus før du kan slå den av med et lett trykk på av/på-knappen.

- 1. Lagre alt arbeid og avslutt alle åpne programmer.
- 2. Pek mot det øvre eller nedre høyre hjørnet av startskjermen.
- 3. Når perleikonene vises, velger du Innstillinger, Strøm-ikonet og deretter Avslutt.

Hvis datamaskinen ikke reagerer på kommandoer og du ikke kan følge avslutningsprosedyren ovenfor, kan du følge disse prosedyrene for nødavslutning. Følg prosedyrene i den rekkefølgen de er angitt:

- Trykk på ctrl+alt+delete og velg deretter Strøm-ikonet nederst til høyre på skjermen. Velg deretter Avslutt.
- Trykk på og hold av/på-knappen inne i minst fem sekunder.
- Koble datamaskinen fra strømnettet.
- På modeller med brukerutskiftbart batteri tar du ut batteriet.

# 7 Administrere og dele data

Stasjoner er digitale lagringsenheter der du kan lagre, administrere, dele og få tilgang til data. Datamaskinen har en intern harddisk eller en halvlederstasjon som inneholder datamaskinens programvare og operativsystem i tillegg til å være lagringsplass for alle personlige filer.

Hvis du ønsker ytterligere kapasitet eller funksjonalitet, kan du koble til en ekstern stasjon (kjøpes separat), for eksempel en optisk stasjon eller harddisk, eller sette inn et digitalt lagringskort direkte fra telefon eller kamera. En USB-flashstasjon som er koblet til USB-porten på datamaskinen, legger også til rette for rask dataoverføring. Noen enheter bruker datamaskinens strømforsyning, andre har en egen strømkilde. Noen enheter leveres med programvare som må installeres.

**MERK:** Du finner informasjon om tilkobling av eksterne trådløsenheter under Koble til et nettverk på side 13.

**MERK:** Du finner mer informasjon om nødvendig programvare og drivere og får vite mer om hvilken datamaskinport som skal brukes, i veiledningen fra produsenten.

## **Bruke USB-enheter**

De fleste datamaskiner har mer enn én USB-port fordi dette allsidige grensesnittet kan brukes til å koble til flere typer eksterne enheter (tilleggsutstyr) til datamaskinen, for eksempel USB-baserte tastaturer, mus, eksterne stasjoner, skrivere, skannere og huber.

Datamaskinen har mer enn én type USB-port. Se <u>Bli kjent med datamaskinen på side 3</u> for å finne ut hvilke USB-porter du har på datamaskinen. Pass på at du kjøper enheter som er kompatible med datamaskinen.

| Туре    | Beskrivelse                                                                                                    |
|---------|----------------------------------------------------------------------------------------------------|
| USB 2.0 | Overfører data med en hastighet på 60 Mbps.                                                                                                    |
| USB 3.0 | Overfører data med en hastighet på 640 Mbps. USB 3.0-<br>portene, som også kalles SuperSpeed-porter, er kompatible<br>med USB 1.0- og 2.0-enheter. |

## Koble til USB-enheter

FORSIKTIG: For å unngå skade på en USB-kontakt må du ikke bruke makt når du kobler til enheten.

Koble USB-kabelen til enhetens USB-port.

MERK: USB-porten på datamaskinen kan avvike litt fra illustrasjonen i dette avsnittet.

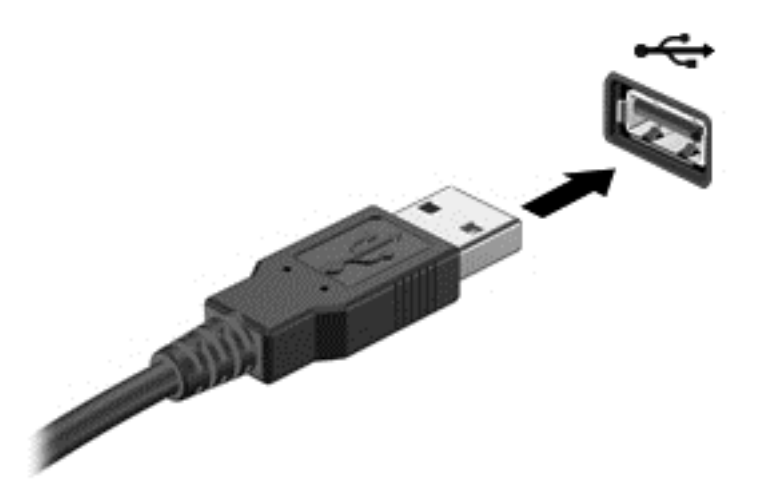

Du hører et lydsignal når enheten er registrert.

**MERK:** Første gang du kobler til en USB-enhet, vil en melding på skrivebordet og et ikon i systemstatusfeltet fortelle deg at datamaskinen har registrert enheten.

## Fjerne USB-enheter

FORSIKTIG: For å unngå skade på en USB-kontakt må du ikke trekke i kabelen for å fjerne USBenheten.

**FORSIKTIG:** For å redusere faren for tap av data og et system som ikke reagerer, bør du følge denne fremgangsmåten når du skal fjerne USB-enheten.

1. Lagre alle data og lukk alle programmer som er knyttet til enheten.

2. Velg maskinvareikonet i systemstatusfeltet lengst til høyre på skrivebordets oppgavelinje. Meldingen **Fjern maskinvare og løs ut medier på en trygg måte** vises. Følg veiledningen på skjermen.

## Koble til USB-enheter med egen strømforsyning

FORSIKTIG: For å unngå fare for skade på utstyret må du passe på at enheten er slått av og at strømledningen er koblet fra når du kobler til en enhet med egen strømforsyning.

- 1. Koble enheten til datamaskinen.
- 2. Koble enhetens strømledning til en jordet stikkontakt.
- 3. Slå enheten på.

Når du skal koble fra en ekstern enhet uten egen strømforsyning, stopper du enheten og kobler den fra datamaskinen. Når du skal koble fra en ekstern enhet med egen strømforsyning, slår du enheten av, kobler den fra datamaskinen og trekker deretter ut strømledningen.

## Sette inn og fjerne digitale lagringskort

Slik setter du inn et digitalt lagringskort:

- FORSIKTIG: For å redusere faren for skade på digitalkortkontaktene må du ikke bruke makt når du setter inn et digitalkort.
  - 1. Hold kortet slik at etiketten vender opp og kontaktene inn mot datamaskinen.
  - 2. Sett kortet inn i sporet for digitale medier, og trykk det deretter inn til det smekker på plass.

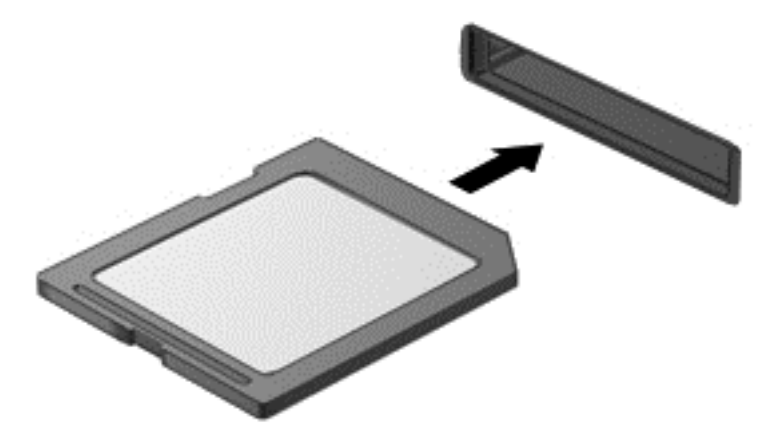

Du hører et lydsignal når enheten er registrert.

Slik tar du ut et digitalt lagringskort:

FORSIKTIG: For å redusere faren for tap av data og et system som ikke reagerer, bør du følge denne fremgangsmåten når du skal ta ut et digitalkort.

- 1. Lagre alle data og lukk alle programmer som er knyttet til digitalkortet.
- 2. Velg ikonet for å fjerne maskinvare i systemstatusfeltet lengst til høyre på oppgavelinjen. Følg deretter veiledningen på skjermen.
- 3. Trykk kortet inn (1) og ta det ut av sporet (2).

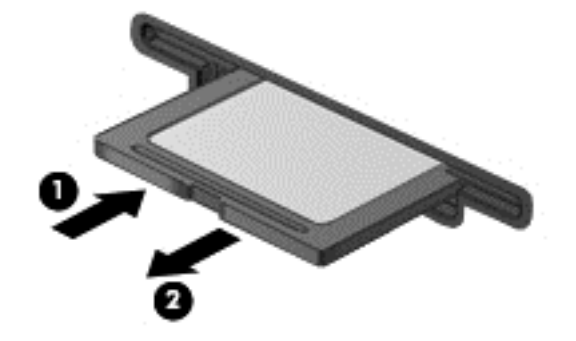

MERK: Hvis kortet ikke løses ut, trekker du kortet ut av sporet.

## Dele data og stasjoner og få tilgang til programvare

Når datamaskinen er en del av et nettverk, er du ikke begrenset til å bruke bare den informasjonen som er lagret på datamaskinen. Datamaskiner i nettverk kan utveksle programvare og data med hverandre.

MERK: Når en plate, for eksempel en film eller spill på DVD er kopibeskyttet, kan den ikke deles.

Slik deler du mapper eller biblioteker i det samme nettverket:

- 1. Åpne Filutforsker på skrivebordet.
- 2. Klikk på kategorien Del i vinduet Biblioteker og deretter på Bestemte personer.
- 3. Skriv et navn i boksen Fildeling, og klikk deretter på Legg til.
- 4. Klikk på **Del** og følg deretter veiledningen på skjermen.

Slik deler du informasjon fra din lokale disk:

- 1. Åpne Filutforsker på skrivebordet.
- 2. Klikk på Lokaldisk (C:) i vinduet Biblioteker.
- 3. Klikk på kategorien **Del** og deretter på **Avansert deling**.
- 4. I vinduet Lokaldisk (C:) Egenskaper velger du Avansert deling.
- 5. Merk av for **Del denne mappen**.

Slik deler du stasjoner i det samme nettverket:

- 1. Høyreklikk på Trådløs-ikonet i systemstatusfeltet på skrivebordet.
- 2. Velg Åpne Nettverks- og delingssenter.
- 3. Velg et aktivt nettverk under Vis aktive nettverk.
- 4. Velg Endre innstillinger for avansert deling for å angi delingsalternativer for personvern, nettverkoppdagelse, fil- og skriverdeling eller andre nettverksalternativer.

# 8 Vedlikehold av datamaskinen

Det er svært viktig å utføre vedlikehold for å holde datamaskinen i topp stand. Dette kapittelet inneholder informasjon om å forbedre ytelsen til datamaskinen ved å kjøre verktøy som Diskdefragmentering og Diskopprydding. Her finnes også informasjon om oppdatering av programmer og drivere, veiledning i rengjøring av datamaskinen og tips angående reising med datamaskinen.

## **Forbedre ytelsen**

Alle vil ha en rask datamaskin, og ved å utføre regelmessige vedlikeholdsoppgaver med verktøy som Diskdefragmentering og Diskopprydding, kan du forbedre ytelsen til datamaskinen mye.

## **Bruke HP 3D DriveGuard**

HP 3D DriveGuard beskytter en harddisk ved å parkere stasjonen og stanse dataforespørsler når en av følgende hendelser inntreffer:

- Du glipper datamaskinen og den får et støt
- Du flytter datamaskinen med skjermen lukket mens datamaskinen går på batteristrøm

En liten stund etter disse hendelsene vil HP 3D DriveGuard sette harddisken tilbake i normal drift.

- **MERK:** Fordi halvlederstasjoner (SSD) ikke har bevegelige deler, er HP 3D DriveGuard unødvendig for disse.
- **MERK:** Harddisker i den primære harddiskbrønnen er beskyttet av HP 3D DriveGuard. Harddisker som er koblet til USB-porter, beskyttes ikke av HP 3D DriveGuard.

Du finner mer informasjon i hjelpen til HP 3D DriveGuard-programvaren.

## **Bruke Diskdefragmentering**

Når du bruker datamaskinen over tid, blir filene på harddisken etter hvert fragmentert. En fragmentert stasjon betyr at data på stasjonen ikke er sammenhengende (sekvensielle), og på grunn av dette arbeider harddisken tyngre med å finne filer, slik at datamaskinen blir tregere. Diskdefragmentering samler (eller reorganiserer fysisk) fragmenterte filer og mapper på harddisken, slik at systemet blir mer effektivt.

MERK: Det er ikke nødvendig å kjøre Diskdefragmentering på halvlederstasjoner (SSD).

Når du har startet Diskdefragmentering, arbeider verktøyet på egen hånd. Diskdefragmentering kan bruke mer enn en time, avhengig av størrelsen på harddisken og antall fragmenterte filer.

HP anbefaler at du defragmenterer harddisken minst én gang i måneden. Du kan angi at Diskdefragmentering skal kjøre månedlig, men du kan når som helst defragmentere disken manuelt.

Slik kjører du Diskdefragmentering:

- 1. Koble datamaskinen til strømnettet.
- 2. Fra Start-skjermen skriver du disk, velger Innstillinger og deretter Defragmenter og optimaliser harddiskene.
- 3. Følg veiledningen på skjermen.

Du finner mer informasjon i hjelpen til Diskdefragmentering-programvaren.

## **Bruke Diskopprydding**

Diskopprydding søker gjennom harddisken etter overflødige filer du trygt kan slette for å frigjøre plass på harddisken, slik at datamaskinen blir mer effektiv.

Slik kjører du Diskopprydding:

- 1. Fra Start-skjermen skriver du disk, velger Innstillinger og deretter Frigjør diskplass ved å slette unødvendige filer.
- 2. Følg veiledningen på skjermen.

## **Oppdatere programmer og drivere**

HP anbefaler at du regelmessig oppdaterer programmer og drivere til de nyeste versjonene. Oppdateringer kan løse problemer og gi datamaskinen nye funksjoner og alternativer. Teknologien er under kontinuerlig utvikling, og når du oppdaterer programmer og drivere, får datamaskinen den nyeste teknologien som er tilgjengelig. Det kan for eksempel hende at eldre grafikkomponenter ikke fungerer så bra med de nyeste spillene. Uten den nyeste driveren vil du ikke få størst mulig utbytte av utstyret.

Gå til HP-nettstedet for å laste ned de nyeste versjonene av HP-programmer og -drivere. Gå til <u>http://www.hp.com/go/contactHP</u> for å få kundestøtte i USA. Gå til <u>http://welcome.hp.com/country/us/en/wwcontact\_us.html</u> for å få verdensomspennende kundestøtte. Du kan også registrere deg for å motta automatiske varsler om oppdateringer når slike blir tilgjengelig.

## Rengjøre datamaskinen

Rengjøring av datamaskinen og eksterne enheter bidrar til å holde dem i god stand. Hvis du ikke rengjør datamaskinen, kan det samle seg støv og skitt.

**FORSIKTIG:** Unngå å bruke disse rengjøringsproduktene til å rengjøre datamaskinen:

Sterke løsemidler som alkohol, aceton, salmiakk, metylklorid og hydrokarboner, som kan føre til permanent skade på overflaten til datamaskinen.

## Rengjøre skjermen, sidene og lokket

Tørk forsiktig av skjermen med en myk, lofri klut som er fuktet med et *alkoholfritt* rengjøringsmiddel for glass. Pass på at skjermen er tørr før du lukker datamaskinlokket.

Bruk en bakteriedrepende engangsklut til å rengjøre sidene og lokket. Fibrøst materiale som papirtørkler kan ripe opp datamaskinen.

**MERK:** Rengjør dekselet til datamaskinen med roterende bevegelser for å fjerne smuss og partikler mer effektivt.

## Rengjøre styreputen og tastaturet

FORSIKTIG: Pass på at det ikke drypper væske mellom tastene på tastaturet, også når du rengjør datamaskinen. Det kan førig til varig skade på interne komponenter.

- Når du skal rengjøre styreputen og tastaturet, bruker du en myk mikrofiberklut eller en antistatisk klut uten olje (for eksempel et pusseskinn) fuktet med et *alkoholfritt* rengjøringsmiddel for glass, eller bruker en egnet bakteriedrepende serviett.
- For å unngå at tastene blir klebrige og fjerne støv, lo og partikler fra tastaturet kan du bruke en trykkluftbeholder med blåserør.

ADVARSEL: For å unngå fare for elektrisk støt eller skade på interne komponenter må du ikke bruke støvsugertilbehør til å rengjøre tastaturet. En støvsuger kan avsette husstøv på tastaturets overflate.

## Reise med eller transportere datamaskinen

Her er noen tips om hvordan du kan sørge for at utstyret er trygt hvis du må reise med eller transportere datamaskinen.

- Klargjøre datamaskinen for reise eller transport:
  - Sikkerhetskopier alle data til en ekstern stasjon.
  - Ta ut alle plater og eksterne mediekort, for eksempel digitale lagringskort, fra datamaskinen.
  - Slå av og koble fra alle eksterne enheter.
  - Fjern alle medier fra en stasjon før du tar stasjonen ut av stasjonsbrønnen.
    - FORSIKTIG: Utfør denne handlingen før du transporterer, oppbevarer eller reiser med en stasjon. Det kan bidra til å redusere faren for skade på datamaskinen, skade på en stasjon og tap av data.
  - Slå datamaskinen av.
- Ta med deg en sikkerhetskopi av data du kan få bruk for. Du bør ikke oppbevare sikkerhetskopien sammen med datamaskinen.
- Når du reiser med fly, tar du med datamaskinen som håndbagasje. Ikke sjekk den inn sammen med resten av bagasjen.
- FORSIKTIG: Unngå å utsette en disk eller stasjon for magnetiske felter. Sikkerhetsutstyr med magnetiske felter omfatter blant annet sikkerhetsportaler og håndskannere som brukes på flyplasser. Transportbelter på flyplasser og liknende sikkerhetsutstyr for kontroll av håndbagasje, benytter røntgenstråler i stedet for magnetisme og skader ikke harddisker.
- Hvis du har tenkt å bruke datamaskinen mens du er om bord i flyet, bør du på forhånd finne ut om flyselskapet tillater dette. Hvert enkelt flyselskap kan ha egne regler for bruk av datautstyr om bord i fly.
- Hvis datamaskinen skal stå ubrukt og koblet fra strømforsyningen i mer enn to uker, bør batteriet tas ut og oppbevares separat.
- Hvis du skal sende en datamaskin eller stasjon som gods, pakker du den i egnet beskyttende emballasje og merker pakken "FRAGILE".
- Hvis datamaskinen har en trådløsenhet installert, kan bruk av slike enheter være underlagt restriksjoner. Eksempler på steder der bruk av slike enheter kan være forbudt, er om bord i fly,

på sykehus, i nærheten av sprengstoff og der farlig gods oppbevares. Hvis du er usikker på om det er tillatt å bruke en bestemt type enhet, bør du spørre om det er tillatt å bruke datamaskinen før du slår den på.

- Hvis du reiser i utlandet, bør du følge disse anbefalingene:
  - Kontroller tollbestemmelsene som gjelder for datautstyr i hvert land eller hver region på reiseruten.
  - Undersøk kravene til strømledning og strømadapter som gjelder på stedene hvor du skal bruke datamaskinen. Spenningen, frekvensen og støpseltypen varierer.

ADVARSEL: På grunn av faren for elektrisk støt, brann eller skade på utstyret, må du ikke prøve å koble datamaskinen til strøm ved hjelp av omformersett som er ment brukt på elektriske apparater.

# 9 Sikre datamaskinen og informasjon

Datamaskinens sikkerhet er avgjørende for å beskytte konfidensialiteten, integriteten og tilgjengeligheten av informasjon. Standard sikkerhetsløsninger som besørges av Windowsoperativsystemet, HP-programmer, ikke-Windows-verktøyet Setup Utility (BIOS) og annen tredjeparts programvare, kan hjelpe til å beskytte datamaskinen mot ulike farer, som virus, ormer og andre typer skadelig kode.

**VIKTIG:** Enkelte av sikkerhetsfunksjonene som er beskrevet i denne håndboken, er kanskje ikke tilgjengelig på din datamaskin.

| Risikofaktor                                                                                          | Sikkerhetsfunksjon       |
|----------------------------------------------------------------------------------------------------|--------------------------|
| Uautorisert bruk av datamaskinen                                                                      | Oppstartspassord         |
| Datavirus                                                                                             | Antivirusprogramvare     |
| Uautorisert tilgang til data                                                                          | Brannmurprogramvare      |
| Uautorisert tilgang til Setup Utility (BIOS)-innstillinger og annen systemidentifiserende informasjon | Administratorpassord     |
| Løpende eller fremtidige trusler mot datamaskinen                                                     | Programvareoppdateringer |
| Uautorisert tilgang til en Windows-brukerkonto                                                        | Brukerpassord            |
| Uautorisert fjerning av datamaskinen                                                                  | Tyverisikringskabellås   |

## **Bruke passord**

Et passord er en gruppe tegn som du velger for å sikre data på datamaskinen og beskytte nettransaksjoner. Flere typer passord kan angis. Da du konfigurerte datamaskinen for første gang, ble du for eksempel bedt om å opprette et brukerpassord for å sikre datamaskinen. Flere passord kan angis i Windows eller i HP Setup Utility (BIOS) som er forhåndsinstallert på datamaskinen.

Du vil kanskje finne det nyttig å bruke samme passord til en funksjon i Setup Utility (BIOS) og en sikkerhetsfunksjon i Windows.

Bruk følgende tips når du skal opprette og lagre passord:

- Noter alle passord og oppbevar dem på et trygt sted borte fra datamaskinen for ikke å risikere å bli stengt ute fra datamaskinen. Ikke lagre passordene i en fil på datamaskinen.
- Når du skal opprette et passord, må du følge kravene som er angitt i programmet.
- Endre passordene minst hver tredje måned.
- Et ideelt passord er langt og består av bokstaver, skilletegn, symboler og tall.
- Før du sender datamaskinen til service, må du sikkerhetskopiere filene dine, slette konfidensielle filer og deretter fjerne alle passordinnstillinger.

Du finner mer informasjon om Windows-passord, som skjermsparerpassord, ved å trykke h på startskjermen og velge **Hjelp og støtte**.

## Angi Windows-passord

| Passord              | Funksjon                                                                                   |
|----------------------|--------------------------------------------------------------------------------------------|
| Brukerpassord        | Beskytter tilgangen til en brukerkonto i Windows.                                          |
| Administratorpassord | Beskytter tilgangen til innholdet på datamaskinen på administratornivå.                    |
|                      | MERK: Dette passordet kan ikke brukes for å få tilgang til innhold i Setup Utility (BIOS). |

## Angi Setup Utility-passord (BIOS)

| Passord              | Funksjon                                                                                                    |
|----------------------|----------------------------------------------------------------------------------------------------|
| Administratorpassord | Må oppgis hver gang du åpner Setup Utility (BIOS).                                                                                                    |
|                      | <ul> <li>Hvis du glemmer administratorpassordet, får du ikke<br/>tilgang til Setup Utility (BIOS).</li> </ul>                                                               |
|                      | <b>MERK:</b> Administratorpassordet kan brukes i stedet for oppstartspassordet.                                                                                             |
|                      | MERK: Administratorpassordet må ikke forveksles med et administratorpassord som er angitt i Windows, og det vises heller ikke når det angis, skrives, endres eller slettes. |
|                      | MERK: Hvis du angir oppstartspassordet ved den første<br>passordsjekken, må du angi adminstratorpassordet for å få<br>tilgang til Setup Utility (BIOS).                     |
| Oppstartspassord     | <ul> <li>Må oppgis hver gang du slår på eller omstarter<br/>datamaskinen.</li> </ul>                                                                                        |
|                      | <ul> <li>Hvis du glemmer oppstartspassordet, kan du ikke slå på<br/>eller omstarte datamaskinen.</li> </ul>                                                                 |
|                      | <b>MERK:</b> Administratorpassordet kan brukes i stedet for oppstartspassordet.                                                                                             |
|                      | MERK: Oppstartspassordet vises ikke når det angis, skrives inn, endres eller slettes.                                                                                       |

Slik angir, endrer eller sletter du et administrator- eller oppstartspassord i Setup Utility (BIOS):

- Du starter Setup Utility (BIOS) ved å slå på eller omstarte datamaskinen, trykke raskt på esc og deretter på f10.
- 2. Bruk piltastene til å velge Security (sikkerhet), og følg veiledningen på skjermen.

Endringene trer i kraft når datamaskinen startes på nytt.

## **Bruke Internett-sikkerhetsprogramvare**

Når du bruker datamaskinen for å få tilgang til e-post, et nettverk eller Internett, utsetter du kanskje datamaskinen for datavirus, spionprogramvare og andre nettrusler. Internett-sikkerhetsprogramvare som inkluderer antivirus- og brannmurfunksjoner, kan være forhåndsinstallert på datamaskinen som et prøvetilbud, for å bidra til å beskytte datamaskinen. For å få kontinuerlig beskyttelse mot nyoppdagede virus og andre sikkerhetstrusler må du sørge for å holde sikkerhetsprogramvaren

oppdatert. Det anbefales sterkt at du oppgraderer prøvetilbudet på sikkerhetsprogramvare eller kjøper den programvaren du foretrekker, for å beskytte datamaskinen fullt ut.

#### Bruke antivirusprogramvare

Datavirus kan sette programmer, verktøy eller operativsystemet ut av spill eller hindre dem i å fungere som de skal. Antivirusprogramvare kan oppdage de fleste virus, uskadeliggjøre dem og i de fleste tilfeller reparere eventuell skade de har forårsaket.

Hvis du ønsker mer informasjon om datavirus, skriver du h på startskjermen og velger **Hjelp og** støtte.

#### Bruke brannmurprogramvare

Brannmurer er konstruert for å hindre uautorisert tilgang til et system eller nettverk. En brannmur kan være programvare på datamaskinen og/eller i nettverket, eller den kan være en kombinasjon av både maskinvare og programvare.

Det finnes to typer brannmurer man kan vurdere:

- Vertsbaserte brannmurer—Programvare som bare beskytter datamaskinen som den er installert på.
- Nettverksbaserte brannmurer—Installeres mellom DSL- eller kabelmodemet og hjemmenettverket for å beskytte alle datamaskinene i nettverket.

Når det installeres en brannmur i et system, overvåkes og sammenliknes alle data som sendes til og fra systemet, med et sett av brukerdefinerte sikkerhetskriterier. Alle data som ikke oppfyller disse kriteriene, blir blokkert.

## Installere programvareoppdateringer

HP, Windows og tredjeparts programvare som er installert på datamaskinen, bør oppdateres regelmessig for å løse sikkerhetsproblemer og forbedre programvarens ytelse. Du finner mer informasjon i <u>Oppdatere programmer og drivere på side 47</u>.

#### Installere Windows-oppdateringer

Oppdateringer til operativsystemet og annen programvare kan ha blitt tilgjengelig etter at datamaskinen forlot fabrikken. Microsoft sender ut varsler om kritiske oppdateringer. Du beskytter datamaskinen mot sikkerhetsbrudd og datavirus ved å installere alle de kritiske oppdateringene fra Microsoft så snart du mottar en melding om at de er tilgjengelig.

Merk deg følgende for å sørge for at alle tilgjengelige oppdateringer installeres på datamaskinen:

- Kjør Windows Update så snart som mulig etter at du har tatt datamaskinen i bruk. Skriv u på startskjermen, velg Innstillinger og deretter Windows Update.
- Kjør deretter Windows Update månedlig.
- Fra Microsofts nettsted og ved hjelp av oppdateringslenken i Hjelp og støtte kan du få oppdateringer til Windows og andre Microsoft-programmer etter hvert som de utgis.

## Installere programvareoppdateringer fra HP og tredjepart

HP anbefaler at du regelmessig oppdaterer programvaren og driverne som opprinnelig var installert på datamaskinen. Gå til <u>http://www.hp.com/support</u> for å laste ned de nyeste versjonene. Der kan du også registrere deg for å motta automatiske varsler om oppdateringer når slike blir tilgjengelig.

Hvis du har installert tredjeparts programvare etter at du kjøpte datamaskinen, oppdaterer du programvaren regelmessig. Programvareselskaper sørger for programvareoppdateringer til sine produkter for å løse sikkerhetsproblemer og forbedre funksjonaliteten til programvaren.

## Sikre det trådløse nettverket

Når du konfigurerer et trådløst nettverk, må du alltid aktivere sikkerhetsfunksjoner. Se <u>Beskytte</u> trådløse lokalnettverk på side 15 for å få mer informasjon.

## Sikkerhetskopiere programvare og data

Ta regelmessige sikkerhetskopier av programvare og data for å beskytte både programvare og data mot å gå tapt eller bli skadet som følge av virusangrep eller programvare- eller maskinvaresvikt. Du finner mer informasjon i <u>Sikkerhetskopiering, tilbakestilling og gjenoppretting på side 57</u>.

# 10 Bruke Setup Utility (BIOS) og System Diagnostics (systemdiagnose)

Setup Utility eller BIOS (Basic Input/Output System) styrer kommunikasjonen mellom alle inn- og utenhetene i systemet (som diskstasjoner, skjerm, tastatur, mus og skriver). Setup Utility (BIOS) inkluderer innstillinger for alle typer enheter som er installert, oppstartsrekkefølgen til datamaskinen og mengden av system- og utvidet minne.

## **Starte Setup Utility (BIOS)**

Du starter Setup Utility (BIOS) ved å slå på eller omstarte datamaskinen, trykke raskt på esc og deretter på f10.

Du finner informasjon om navigering i Setup Utility (BIOS) nederst på skjermen.

**MERK:** Du må være svært nøye når du gjør endringer i Setup Utility (BIOS). Feil kan føre til at datamaskinen ikke fungerer ordentlig.

## **Oppdatere BIOS**

Oppdaterte versjoner av BIOS kan være tilgjengelig på HP-nettstedet.

De fleste BIOS-oppdateringene på HP-nettstedet er pakket i komprimerte filer som kalles SoftPaqs.

Enkelte nedlastingspakker inneholder filen Readme.txt, som inneholder informasjon om installering av filen og feilsøking.

#### Fastslå BIOS-versjon

Du må vite hvilken BIOS-versjon som er installert for å finne ut om BIOS-oppdateringene som er tilgjengelig, inneholder eldre BIOS-versjoner enn versjonene som er installert på datamaskinen.

BIOS-versjonsinformasjon (kalles også *ROM-dato* og *system-BIOS*) kan vises ved å trykke på fn+esc (hvis du allerede er i Windows) eller ved å bruke Setup Utility (BIOS).

- 1. Start Setup Utility (BIOS).
- 2. Bruk piltastene til å velge Main (hovedmeny).
- Hvis du vil avslutte Setup Utility (BIOS) uten å lagre endringene, velger du Exit (Avslutt) med piltastene, velger Exit Discarding Changes (Avslutt Forkaste endringer) og trykker deretter på enter.

## Laste ned BIOS-oppdateringer

FORSIKTIG: BIOS-oppdateringer må bare lastes ned og installeres når datamaskinen er koblet til en pålitelig ekstern strømkilde ved hjelp av strømadapteren for å redusere faren for skade på datamaskinen eller en mislykket installering. Ikke last ned eller installer BIOS-oppdateringer mens datamaskinen går på batteri, er koblet til en forankringsstasjon (tilleggsutstyr) eller er koblet til en alternativ strømkilde. Følg denne veiledningen ved nedlasting og installering:

Ikke koble datamaskinen fra strømnettet ved å trekke strømledningen ut av stikkontakten.

Slå ikke av datamaskinen eller start ikke hvilemodus.

Ikke sett inn, fjern, koble til eller koble fra enheter, kabler eller ledninger.

- 1. Velg appen HP Support Assistant på startskjermen.
- 2. Velg Updates (Oppdateringer) og deretter tune-ups (Justeringer). Velg deretter Check for HP updates now (Søk etter HP-oppdateringer nå).
- 3. Følg veiledningen på skjermen.
- 4. Følg denne fremgangsmåten på nedlastingsområdet:
  - **a.** Finn den nyeste BIOS-oppdateringen og sammenlign den med BIOS-versjonen som er installert på datamaskinen. Noter datoen, navnet eller eventuell annen identifikasjon. Du kan komme til å trenge denne informasjonen for å finne igjen oppdateringen senere, etter at den er lastet ned til harddisken.
  - **b.** Følg veiledningen på skjermen for å laste ned oppdateringen til harddisken.

Hvis oppdateringen er nyere enn din BIOS, noterer du deg banen til plasseringen på harddisken der BIOS-oppdateringen er lastet ned. Du må finne frem til denne banen når du er klar til å installere oppdateringen.

**MERK:** Hvis datamaskinen er koblet til et nettverk, må du kontakte nettverksadministratoren før du installerer programvareoppdateringer, spesielt BIOS-oppdateringer.

Prosedyrene for installering av BIOS varierer. Følg veiledningen som vises på skjermen når nedlastingen er fullført. Følg fremgangsmåten nedenfor hvis det ikke vises noen veiledning:

- 1. Skriv f på startskjermen og velg deretter Filutforsker.
- 2. Velg harddisken som skal brukes. Harddisken er vanligvis benevnt som Lokaldisk (C:).
- Gå til plasseringen på harddisken som du har notert, og åpne mappen som inneholder oppdateringen.
- 4. Dobbeltklikk på filen som har filtypen EXE (for eksempel filnavn.exe).

BIOS-installeringen starter.

5. Fullfør installeringen ved å følge veiledningen på skjermen.

MERK: Når du får melding på skjermen om at installeringen er utført, kan du slette filen du lastet ned til harddisken.

## **Bruke System Diagnostics (systemdiagnose)**

System Diagnostics (systemdiagnose) gir mulighet for å utføre diagnostiske tester for å finne ut om datamaskinens maskinvare fungerer som den skal.

Slik starter du System Diagnostics (systemdiagnose):

- 1. Slå på eller omstart datamaskinen, trykk raskt på esc og deretter på f2.
- 2. Velg den diagnostiske testen du vil utføre, og følg veiledningen på skjermen.

**MERK:** Hvis du vil stoppe en diagnostisk test som pågår, trykker du på esc.

# 11 Sikkerhetskopiering, tilbakestilling og gjenoppretting

Datamaskinen har verktøy i operativsystemet og fra HP som hjelper deg med å sikre data og hente dem frem igjen hvis du skulle få behov for det. Dette verktøyet vil hjelpe deg til å få datamaskinen tilbake i god fungerende stand eller til og med tilbake i opprinnelig fabrikktilstand, alt med noen enkle fremgangsmåter.

Dette kapittelet inneholder informasjon om disse prosessene:

- Lage gjenopprettingsmedier og sikkerhetskopier
- Tilbakestilling og gjenoppretting av systemet
- **MERK:** Denne håndboken gir en oversikt over sikkerhetskopierings- og gjenopprettingsalternativer. Du finner mer informasjon om tilgjengelige verktøy under Hjelp og støtte. Skriv h på startskjermen og velg **Hjelp og støtte**.

Du finner mer informasjon ved å velge appen **HP Support Assistant** på startskjermen. Velg **Min datamaskin** og deretter **Brukerhåndbøker**.

## Lage gjenopprettingsmedier og sikkerhetskopier

En gjenoppretting etter systemsvikt blir bare like bra som den siste sikkerhetskopien.

 Etter at du har installert datamaskinen, oppretter du HP Recovery-medier. Under dette trinnet blir det opprettet en sikkerhetskopi av HP Recovery-partisjonen på datamaskinen. Sikkerhetskopien kan brukes til å installere det opprinnelige operativsystemet på nytt hvis harddisken skulle bli ødelagt eller erstattet.

HP Recovery-medier du lager, vil gi følgende alternativer for gjenoppretting:

- Systemgjenoppretting—Installerer det opprinnelige operativsystemet og programmene, som ble installert på fabrikken, på nytt.
- Minimert bildegjenoppretting—Installerer operativsystemet og alle maskinvarerelaterte drivere og all maskinvarerelatert programvare, men ikke annen programvare.
- Tilbakestille til fabrikkinnstillinger—Gjenoppretter datamaskinen til den opprinnelige tilstanden fra fabrikken ved å slette all data fra harddisken og opprette partisjonene på nytt. Deretter blir operativsystemet og programvaren, som ble installert på fabrikken, installert på nytt.

Se Lage HP Recovery-medier på side 58.

- 2. Når du legger til maskinvare og programvare, kan du opprette systemgjenopprettingspunkter. Et systemgjenopprettingspunkt er et øyeblikksbilde av harddiskinnholdet som er lagret av Windows System Restore på et bestemt tidspunkt. Et systemgjenopprettingspunkt inneholder informasjon som Windows bruker, som registerinnstillinger. Windows oppretter automatisk et systemgjenopprettingspunkt for deg ved Windows-oppdateringer og annet systemvedlikehold (som programvareoppdateringer, sikkerhetssøk og systemdiagnostikk). Du kan også når som helst opprette systemgjenopprettingspunkter manuelt. Se Windows Hjelp og støtte for nærmere informasjon og fremgangsmåter for å opprette spesifikke systemgjenopprettingspunkter. Skriv h på startskjermen og velg Hjelp og støtte.
- 3. Når du legger til bilder, video, musikk og andre personlige filer, bør du lage en sikkerhetskopi av personlige data. Fillogg i Windows kan innstilles til å sikkerhetskopiere filer regelmessig og automatisk fra biblioteker, skrivebordet, kontakter og favoritter. Hvis filer ved en feil blir slettet fra harddisken og ikke kan gjenopprettes fra papirkurven, eller hvis filer blir ødelagt, kan du gjenopprette filene som du sikkerhetskopierte, ved hjelp av Fillogg. Gjenoppretting av filer er også nyttig hvis du skulle velge å tilbakestille datamaskinen ved å installere Windows på nytt eller velge å gjenopprette med HP Recovery Manager.

**MERK:** Fillogg blir ikke aktivert som standard, så du må slå funksjonen på.

Se Hjelp og støtte i Windows hvis du ønsker mer informasjon om hvordan du aktiverer Windows Fillogg. Skriv h på startskjermen og velg **Hjelp og støtte**.

#### Lage HP Recovery-medier

HP Recovery Manager er et program som gir en måte å opprette gjenopprettingsmedier etter at du har installert datamaskinen. HP Recovery-mediene kan brukes til å utføre systemgjenoppretting hvis harddisken blir ødelagt. Systemgjenoppretting installerer det opprinnelige operativsystemet og programvaren som ble installert fra fabrikken, på nytt. Deretter konfigurerer den innstillingene for programmene. HP Recovery-medier kan også brukes til å tilpasse systemet eller gi veiledning ved utskifting av en harddisk.

- Det er bare mulig å lage ett sett med HP Recovery-medier. Vær forsiktig med disse gjenopprettingsverktøyene, og oppbevar dem på et trygt sted.
- HP Recovery Manager undersøker datamaskinen og finner den nødvendige lagringskapasiteten for den tomme USB-flashstasjonen eller antallet tomme DVD-plater som kreves.
- Datamaskinen ha en optisk stasjon med DVD-brenner for å kunne opprette gjenopprettingsplater, og du må bruke tomme plater av typen DVD-R, DVD+R, DVD-R DL, DVD +R DL. Bruk ikke omskrivbare plater som CD±RW-, DVD±RW-, tolags DVD±RW- eller BD-REplater (omskrivbare Blu-ray). De er ikke kompatible med HP Recovery Manager-programvaren. Isteden kan du også bruke en tom USB-flashstasjon av høy kvalitet.
- Hvis datamaskinen ikke har en integrert optisk stasjon for å brenne DVD-er, men du gjerne vil
  opprette gjenopprettingsmedier på DVD, kan du bruke en ekstern optisk stasjon (kjøpes separat)
  til å lage gjenopprettingsplater, eller du kan skaffe gjenopprettingsplater for datamaskinen fra
  HPs nettsted. Gå til <u>http://www.hp.com/go/contactHP</u> for å få kundestøtte i USA. Gå til
  <u>http://welcome.hp.com/country/us/en/wwcontact\_us.html</u> for å få verdensomspennende
  kundestøtte. Hvis du kan bruke en ekstern optisk stasjon, skal den kobles direkte til en USB-port
  på datamaskinen. Stasjonen kan ikke kobles til en USB-port på en ekstern enhet, for eksempel
  en USB-hub.
- Pass på at datamaskinen er koblet til strømnettet før du begynner å lage gjenopprettingsmedier.

- Denne prosessen kan ta opptil en time eller mer. Ikke forstyrr denne prosessen.
- Hvis det blir nødvendig, kan du avslutte programmet før du er ferdig med å lage alle gjenopprettings-DVD-ene. HP Recovery Manager vil fullføre brenningen av gjeldende DVD. Neste gang du starter HP Recovery Manager, vil du bli spurt om du vil fortsette og resten av platene vil bli brent.

Slik oppretter du HP Recovery-medier:

- 1. Skriv recovery på startskjermen og velg deretter HP Recovery Manager.
- 2. Velg **Recovery Media Creation** (Oppretting av gjenopprettingsmedier) og følg veiledningen på skjermen for å fortsette.

Se <u>Gjenoppretting med HP Recovery Manager på side 61</u> hvis du noen gang skulle trenge å gjenopprette systemet.

## Tilbakestilling og gjenoppretting

Du har flere alternativer for å gjenopprette systemet. Velg den måten som best passer for den aktuelle situasjonen og kompetansenivået:

- Hvis du må gjenopprette personlige filer og data, kan du bruke Windows Fillogg til å gjenopprette data fra sikkerhetskopier du har laget. Se Hjelp og støtte i Windows hvis du ønsker mer informasjon om hvordan du bruker Windows Fillogg. Skriv h på startskjermen og velg Hjelp og støtte.
- Hvis du trenger å rette et problem med et forhåndsinstallert program eller en driver, bruker du alternativet Drivers and Applications Reinstall (Installer drivere og programmer på nytt) i HP Recovery Manager for å installere de enkelte programmene eller driverne.

Skriv recovery på startskjermen, velg HP Recovery Manager og deretter Drivers and Applications Reinstall (Installer drivere og programmer på nytt), og følg veiledningen på skjermen.

- Hvis du vil gjenopprette systemet til en tidligere tilstand uten å miste personlige data, er Windows Systemgjenoppretting et alternativ. Ved hjelp av Systemgjenoppretting kan du gjenopprette uten kravene til en Windows-oppdatering eller ny installering. Windows oppretter automatisk systemgjenopprettingspunkter under Windows-oppdateringer og annet systemvedlikehold. Selv om du ikke manuelt har opprettet et systemgjenopprettingspunkt, kan du velge å gjenopprette til et tidligere punkt som er opprettet automatisk. Se Hjelp og støtte i Windows hvis du ønsker mer informasjon om hvordan du bruker Windows Systemgjenoppretting. Skriv h på startskjermen og velg Hjelp og støtte.
- Hvis du vil ha en rask og enkel måte å gjenopprette systemet på uten å miste personlige data, innstillinger eller apper som var forhåndsinstallert på datamaskinen eller kjøpt fra Windows Store, kan du vurdere å bruke Forny i Windows. Med dette alternativet er det ikke nødvendig å sikkerhetskopiere data til en annen stasjon. Se <u>Bruke Forny i Windows til rask og enkel</u> <u>gjenoppretting på side 60</u>.
- Hvis du vil tilbakestille datamaskinen til sin opprinnelige tilstand, gir Windows en enkel måte å fjerne alle personlige data, apper og innstillinger på, og installere Windows på nytt.

Du finner mer informasjon i Fjerne alt og installere Windows på nytt på side 60.

 Hvis du vil tilbakestille datamaskinen med et minimert bilde, kan du velge alternativet HP Minimized Image Recovery (HP minimert bildegjenoppretting) fra HP Recovery-partisjonen (bare på enkelte modeller) eller HP Recovery-medier. Alternativet Minimized Image Recovery installerer bare drivere og programmer som aktiverer maskinvare. Andre programmer i bildet er fortsatt tilgjengelige for installasjon gjennom alternativet Drivers and Applications Reinstall (Installer drivere og programmer på nytt) i HP Recovery Manager.

Du finner mer informasjon i Gjenoppretting med HP Recovery Manager på side 61.

- Hvis du vil gjenopprette datamaskinens opprinnelige fabrikkpartisjon og innhold, kan du velge alternativet System Recovery fra HP Recovery-mediene. Du finner mer informasjon i <u>Gjenoppretting med HP Recovery Manager på side 61</u>.
- Hvis du skifter ut harddisken, kan du bruke alternativet Factory Reset i HP Recovery-mediene til å gjenopprette bildet fra fabrikken på den nye harddisken. Du finner mer informasjon i <u>Gjenoppretting med HP Recovery Manager på side 61</u>.
- Hvis du vil fjerne gjenopprettingspartisjonen for å frigjøre plass på harddisken, finnes alternativet Remove Recovery Partition (Fjern gjenopprettingspartisjon) i HP Recovery Manager.

Du finner mer informasjon i Fjerne HP Recovery-partisjonen på side 63.

#### Bruke Forny i Windows til rask og enkel gjenoppretting

Når datamaskinen ikke fungerer som den skal, og du trenger å gjenopprette systemstabiliteten, kan du starte helt på nytt og beholde alt som er viktig for deg, med alternativet Forny i Windows.

**VIKTIG:** Forny-funksjonen fjerner eventuelle tradisjonelle programmer som ikke var installert opprinnelig på systemet fra fabrikken.

- **MERK:** Under Oppdater-prosessen lagres en liste over tradisjonelle programmer, slik at du raskt kan se hva du kanskje må installere på nytt. Se Hjelp og støtte for veiledning om ny installering av tradisjonelle programmer. Skriv h på startskjermen og velg **Hjelp og støtte**.
- **MERK:** Ved bruk av Oppdater kan du bli bedt om å gi tillatelse eller oppgi passord. Se Hjelp og støtte i Windows for å få mer informasjon. Skriv h på startskjermen og velg **Hjelp og støtte**.

Slik starter du Forny:

- 1. Pek mot det øvre eller nedre høyre hjørnet av startskjermen for å vise perlene.
- 2. Velg Innstillinger.
- 3. Velg Endre PC-innstillinger nederst til venstre på skjermen og velg Generelt fra skjermbildet PC-innstillinger.
- 4. Under Forny PCen uten at det påvirker filene, velger du Slik kommer du i gang og følger veiledningen på skjermen.

#### Fjerne alt og installere Windows på nytt

Noen ganger kan du ønske å foreta en omfattende omformatering av datamaskinen, eller du vil fjerne personlige data før du gir bort eller resirkulerer datamaskinen. Prosessen som blir beskrevet i dette avsnittet, gir en rask og enkel måte å sette datamaskinen tilbake i opprinnelig stand på. Med dette alternativet fjernes alle personlige data, apper og innstillinger fra datamaskinen og Windows blir installert på nytt.

**VIKTIG:** Dette alternativet gir ikke sikkerhetskopier av dataene dine. Sikkerhetskopier eventuelle personlige data du vil beholde før du bruker dette alternativet.

Du kan starte dette alternativet med f11-tasten fra startskjermen.

Slik bruker du en f11-tast:

**1.** Trykk på f11 mens datamaskinen startes opp.

– eller –

Trykk på og hold f11 nede mens du trykker på av/på-knappen.

- 2. Velg Feilsøking på menyen for oppstartsalternativer.
- 3. Velg Reset your PC (Tilbakestill PC-en) og følg veiledningen på skjermen.

Slik bruker du startskjermen:

- 1. Pek mot det øvre eller nedre høyre hjørnet av startskjermen for å vise perlene.
- 2. Velg Innstillinger.
- 3. Velg Endre PC-innstillinger nederst til venstre på skjermen og velg Generelt fra skjermbildet PC-innstillinger.
- 4. Under **Remove everything and reinstall Windows** (Fjern alt og installer Windows på nytt), velger du **Slik kommer du i gang** og følger veiledningen på skjermen.

## **Gjenoppretting med HP Recovery Manager**

Du kan gjenopprette datamaskinen til den opprinnelige fabrikktilstanden med HP Recovery Managerprogramvaren. Med HP Recovery-medier du opprettet, kan du velge ett av følgende alternativer for gjenoppretting:

- Systemgjenoppretting—Installerer det opprinnelige operativsystemet og konfigurerer deretter innstillingene for de programmene som ble installert på fabrikken, på nytt.
- Minimert bildegjenoppretting—Installerer operativsystemet og alle maskinvarerelaterte drivere og all maskinvarerelatert programvare, men ikke annen programvare.
- Tilbakestille til fabrikkinnstillinger—Gjenoppretter datamaskinen til den opprinnelige tilstanden fra fabrikken ved å slette all data fra harddisken og opprette partisjonene på nytt. Deretter blir operativsystemet og programvaren, som ble installert på fabrikken, installert på nytt.

HP Recovery-partisjonen (bare på enkelte modeller) tillater Minimized Image Recovery (Minimert bildegjenoppretting).

#### Hva du bør vite

- HP Recovery Manager gjenoppretter bare programvare som er installert fra fabrikk. Når det gjelder programvare som ikke følger med datamaskinen, må du enten laste ned programvaren fra produsentens nettsted eller installere den på nytt fra mediene du får fra produsenten.
- Gjenoppretting gjennom HP Recovery Manager bør brukes som en siste utvei for å løse datamaskinproblemer.
- HP Recovery-medier skal brukes hvis harddisken i datamaskinen blir ødelagt.
- Hvis du vil bruke alternativet Factory Reset eller System Recovery, må du bruke HP Recoverymediene.
- Hvis HP Recovery-mediene ikke fungerer, kan du få gjenopprettingsmedier fra HPs nettsted til systemet. Gå til <u>http://www.hp.com/go/contactHP</u> for å få kundestøtte i USA. Gå til <u>http://welcome.hp.com/country/us/en/wwcontact\_us.html</u> for å få verdensomspennende kundestøtte.

VIKTIG: HP Recovery Manager gir ikke automatisk sikkerhetskopier av personlige data. Før du starter gjenopprettingen, må du sikkerhetskopiere eventuelle personlige data du vil beholde.

## Bruke HP Recovery-partisjonen for å gjenopprette et minimert bilde (bare på enkelte modeller)

Med HP Recovery-partisjonen (bare på enkelte modeller) kan du gjenopprette et minimert bilde uten at du trenger gjenopprettingsplater eller en USB-flashstasjon for gjenoppretting. Denne typen gjenoppretting kan bare brukes hvis harddisken fortsatt fungerer.

Slik starter du HP Recovery Manager fra HP Recovery-partisjonen:

1. Trykk på f11 mens datamaskinen startes opp.

- eller -

Trykk på og hold f11 nede mens du trykker på av/på-knappen.

- 2. Velg **Feilsøking** på menyen for oppstartsalternativer.
- 3. Velg HP Recovery Manager og følg veiledningen på skjermen.

#### Bruke HP Recovery-medier til gjenoppretting

Du kan bruke HP Recovery-medier til å gjenopprette det opprinnelige systemet. Denne måten kan brukes hvis systemet ikke har en HP Recovery-partisjon, eller hvis harddisken ikke fungerer som den skal.

- 1. Sikkerhetskopier alle personlige filer hvis det er mulig.
- Sett inn den f
  ørste HP Recovery-platen du opprettet, i en ekstern optisk tilleggsstasjon og omstart datamaskinen.

- eller -

Sett USB-flashstasjonen med HP Recovery du lagde i datamaskinens USB-port og omstart datamaskinen.

**MERK:** Hvis datamaskinen ikke automatisk startes på nytt i HP Recovery Manager, endrer du datamaskinens oppstartsrekkefølge. Se Endre datamaskinens oppstartsrekkefølge på side 62.

3. Følg veiledningen på skjermen.

#### Endre datamaskinens oppstartsrekkefølge

Hvis datamaskinen ikke omstarter i HP Recovery Manager, kan du endre datamaskinens oppstartrekkefølge, som er rekkefølgen av enheter som er oppført i BIOS der datamaskinen søker etter oppstartinformasjon. Du kan endre utvalget for en optisk stasjon eller en USB-flashstasjon.

Slik endrer du oppstartrekkefølgen:

- 1. Sett i de HP Recovery-mediene du lagde.
- 2. Omstart datamaskinen.
- Trykk på og hold esc nede mens datamaskinen omstartes, og trykk deretter på f9 for oppstartsalternativer.
- 4. Velg den optiske stasjonen eller USB-flashstasjonen du vil starte opp fra.
- 5. Følg veiledningen på skjermen.
# Fjerne HP Recovery-partisjonen

Du kan fjerne HP Recovery-partisjonen for å frigjøre plass på harddisken med HP Recovery Manager-programvaren.

VIKTIG: Fjerning av HP Recovery-partisjonen betyr at du ikke lenger kan bruke Forny i Windows, alternativet Remove everything and reinstall Windows (Fjern alt og installer Windows på nytt) i Windows eller alternativet HP Recovery Manager for minimert bildegjenoppretting. Lag HP Recoverymedier før du fjerner Recovery-partisjonen for å være sikker på at du har gjenopprettingsalternativer. Se Lage HP Recovery-medier på side 58.

Følg denne fremgangsmåten for å fjerne HP Recovery-partisjonen:

- 1. Skriv recovery på startskjermen og velg deretter HP Recovery Manager.
- Velg Remove Recovery Partition (Fjern gjenopprettingspartisjon) og følg veiledningen på skjermen for å fortsette.

# 12 Spesifikasjoner

# Strømforsyning

Opplysningene om strømforsyning i denne delen kan være nyttige hvis du skal bruke datamaskinen i utlandet.

Datamaskinen går på likestrøm som den kan få fra en vekselstrøm- eller likestrømkilde. Strømtilførselen må ha en nominell spenning på 100-240 V, 50-60 Hz. Selv om datamaskinen kan ha en frittstående likestrømkilde, bør den bare brukes med en strømadapter eller likestrømkilde som er levert og godkjent av HP for datamaskinen.

Datamaskinen kan gå på likestrøm innenfor disse spesifikasjonene: Driftsspenning og strømstyrke er forskjellig for ulike plattformer.

| Spesifikasjon               |
|-----------------------------|
| 19,5 V ls med 3,33 A – 65 W |
| – eller –                   |
| 18,5 V Is med 3,5 A – 65 W  |
|                             |
| ⊝€⊕                         |
|                             |

**MERK:** Produktet er konstruert for IT-strømsystemer i Norge med fase-til-fase-spenning på opptil 240 V rms.

**MERK:** Informasjon om driftsspenning og strømstyrke finnes på systemets forskriftsetikett.

# Driftsmiljø

| Faktor                                     | Metrisk       | Amerikansk    |  |
|--------------------------------------------|---------------|---------------|--|
| Temperatur                                 |               |               |  |
| l drift                                    | 5 til 35 °C   | 41 til 95 °F  |  |
| Ikke i drift                               | -20 til 60 °C | -4 til 140 °F |  |
| Relativ luftfuktighet (ikke-kondenserende) |               |               |  |
| l drift                                    | 10 til 90 %   | 10 til 90 %   |  |
| Ikke i drift                               | 5 til 95 %    | 5 til 95 %    |  |
| Maks. høyde over havet (ikke trykkabin)    |               |               |  |

| l drift      | -15 til 3 048 m  | -50 til 10 000 fot |
|--------------|------------------|--------------------|
| Ikke i drift | -15 til 12 192 m | -50 til 40 000 fot |

# 13 Elektrostatisk utlading

Elektrostatisk utlading er utlading av statisk elektrisitet når to gjenstander kommer i kontakt med hverandre, for eksempel slike støt du kan få når du går over et teppe og tar i et dørhåndtak av metall.

En utlading av statisk elektrisitet fra fingrer eller andre elektrostatiske ledere kan skade elektroniske komponenter. Ta hensyn til disse forholdsreglene for å unngå skade på datamaskinen, disker eller stasjoner og på den måten hindre tap av data:

- Hvis veiledningen for demontering eller installering av komponenter ber deg koble fra strømmen til datamaskinen, må du koble fra datamaskinen etter at den har vært ordentlig jordet og før du tar av noe deksel.
- Oppbevar komponentene i den inkluderte emballasjen som beskytter mot statisk elektrisitet, til du er klar til å installere dem.
- Ikke ta på stifter, ledninger og kretser. Håndter elektroniske komponenter i minst mulig grad.
- Ikke bruk magnetiske verktøy.
- Før du håndterer komponenter, bør du berøre en bar, umalt metallflate på komponenten for å lade ut eventuell statisk elektrisitet.
- Hvis du tar ut en komponent, må du plassere den i emballasje som beskytter mot statisk elektrisitet.

Hvis du trenger mer informasjon om statisk elektrisitet eller hjelp til å demontere eller installere komponenter, kontakter du kundestøtte.

# Stikkordregister

#### Α

angi passordbeskyttelse ved reaktivering 35 antivirusprogramvare, bruke 52 av/på-knapp, plassering 9 av/på-lamper, plassering 3, 8 avslutte 41

#### В

batteri avhende 39 bytte 39 oppbevare 39 spare strøm 38 batteribrønn 11, 12 batteriinformasjon, finne 37 batterilås, plassering 11 batteristrøm 36 batteritemperatur 39 batteriutløser 11 bedriftsintern WLAN-tilkobling 16 berøringsskjerm berøringsskjerm, bruke 27 berøringsskjermbevegelser 29, 30 dra med én finger 27 kantsveipbevegelser 29, 30 knipe 28 rotere 29 trvkke 28 BIOS fastslå version 54 laste ned oppdatering 55 oppdatere 54 Bluetooth-enhet 13, 16 brannmurprogramvare 52 bruke ekstern nettstrøm 39 bruke passord 50 bruke strømmåler 36

#### С

Caps Lock-lampe, plassering 8 CyberLink PowerDVD 22

#### D

datamaskin, reise 39 datamaskintilbakestilling 60 dempelampe, plassering 8 digitalkort sette inn 44 digitalt mediespor, plassering 4 direktetaster beskrivelse 33 bruke 33 vise systeminformasjon. 33 Direktetaster Windows 8-direktetaster 32 Diskdefragmenteringprogramvare 46 Diskopprydding-programvare 47 driftsmiljø 64 dvalemodus aktivere ved kritisk lavt batterinivå 38 avslutte 35 starte 34, 35

#### Е

eksterne enheter 43 eksterne tilleggsenheter, bruke 43 elektrostatisk utlading 66 Esc-tast, plassering 10 etiketter forskrifts- 12 service 11 trådløssertifiserings- 12 WLAN- 12

#### F

f4-tast 21 fjerne alt og installere Windows på nytt 60 Fn-tast, plassering 10, 33 forny 60 datamaskin 59 forskriftsinformasjon forskriftsetikett 12 trådløssertifiseringsetiketter 12

#### G

garantiperiode etikett 11 gjenopprette Windows Fillogg 59 gjenoppretting 59, 60 HP Recovery Manager 61 med HP Recovery-medier 59 medier 62 plater 58, 62 plater som støttes 58 starte 62 system 61 USB-flashstasjon 62 gjenoppretting av minimert bilde 62 gjenopprettingsmedier opprette 58 opprette med HP Recovery Manager 59 gjenopprettingspartisjon 62 fierne 63

#### Н

handlingstaster forrige spor eller avsnitt 32 Hjelp og støtte 32 neste spor eller avsnitt 32 plassering 10 redusere skjermens lysstyrke 32 spille av, stanse, gjenoppta 32 trådløst 32 veksle mellom skjermer 32 volumdemping 32 volumreduksjon 32 volumøkning 32 øke skjermens lysstyrke 32

harddisk HP 3D DriveGuard 46 harddisklampe 4 HD-enheter, koble til 20 HDMI konfigurere lyd 21 HDMI-port, koble til 20 HDMI-port, plassering 4, 18 hjelp og støtte slik får du tilgang til 2 hodetelefoner koble til 20 HP 3D DriveGuard 46 HP- og tredjeparts programvareoppdateringer, installere 52 HP Recovery Manager 61 rette oppstartproblemer 62 starte 62 HP Recovery-medier gjenoppretting 62 opprette 58 HP Recovery-partisjon 62 fjerne 63 gjenoppretting 62 hubber 42 hvilemodus avslutte 35 starte 34, 35 høyre kantsveip 29 høvttalere koble til 19 høyttalere, plassering 9, 19

#### I

installere kritiske oppdateringer 52 Integrert numerisk tastatur 33 integrert numerisk tastatur, plassering 10, 33 integrert webkameralampe, plassering 6, 18 Intel Rapid Start Technology 34 Internett-sikkerhetsprogramvare, bruke 51 Internett-tilkobling, konfigurere 15 intern mikrofon, plassering 6, 18

#### Κ

kabler USB- 43 kantsveipbevegelser 25, 29 høyrekantsveip 26 toppkantsveip 26 øvre kantsveip 30 knapper høyre styrepute- 7 strøm 9 styreputen av/på 7 venstre styrepute- 7 knipe med styreputen 25 knipe på berøringsskjerm 28 koble til trådløse lokalnettverk 16 komponenter høyre side 3 oversiden 7 skjerm 6 undersiden 11 venstre side 4 konfigurere HDMI-lyd 21 konfigurere trådløse lokalnettverk 15 kontakt lydinngang (mikrofon) 5 lydutgang (hodetelefoner) 5, 19 nettverk 4 RJ-45 (nettverk) 4 RJ-45-lamper (nettverk) 4 kontakt. strøm- 4 kontrollere lydfunksjoner 20 kritisk lavt batterinivå 38

#### L

lamper Caps Lock- 8 dempe- 8 harddisk 4 strøm 3, 8 strømadapter- 4 styrepute 8 Styrepute 7 trådløst 8 webkamera 6, 18 LAN koble til 17 luftespalter, plassering 5, 11 lyd 19 lydfunksjoner, kontrollere 20 lydinngang (mikrofonkontakt) 5 lydutgang (hodetelefonkontakt) 5, 19

### Μ

mikrofon koble til 20 minimert bilde opprette 61 modellbeskrivelse etikett 11 morsomme ting å gjøre 1 mus, ekstern angi innstillinger 23 musikk 19

### Ν

nettstrøm, bruke 39 nettverkskabel krav til LAN 17 nettverkskontakt, plassering 4 num lock-tast, plassering 10, 33

## 0

offentlig WLAN-tilkobling 16 oppbevare batteri 39 opprinnelig system, gjenoppretting 61 oppstartsrekkefølge endre HP Recovery Manager 62

## Ρ

passord Setup Utility (BIOS) 51 Windows 51 plater som støttes gjenoppretting 58 porter HDMI 4, 18, 20 USB 2.0 5, 19 USB 3.0 4, 19 PowerDVD 22 produktnavn og -nummer, datamaskin 11 programvare CyberLink PowerDVD 22 Diskdefragmentering 46 Diskopprydding 47

programvareoppdateringer, installere 52

#### R

reise med datamaskin 12, 39, 48 rengjøre datamaskin 47 resirkulere datamaskin 59, 60 RJ-45-kontakt (nettverk), plassering 4 rulle med styreputebevegelse 24

#### S

serienummer 11 serviceetikett, datamaskin 11 serviceetiketter plassering 11 Setup Utility-passord (BIOS) 51 sikker bruk av datamaskin 1 sikkerhet, trådløs 15 sikkerhetskopier 57 sikkerhetskopiere personlige filer 58 sikkerhetskopiere programvare og data 53 slettede filer gjenopprette 59 slå datamaskin av 41 sperre, batteriutløser 11 spor digitale medie- 4 tyverisikringskabel 5 stell av datamaskin 47 strekke på berøringsskjermen 28 strøm batteri 36 spare 36, 38 strømadapter- 4 strømadapter, teste 40 strømforsyning 64 strømkontakt, plassering 4 strømmåler 36 strømsparing 38 strømstyringsplan 36 styrepute knapper 7 styreputebevegelser 25, 26 kantsveipbevegelser 27 knipe 25

rulle 24 zoome 25 Styreputelampe 7 styreputeleserlampe 8 styreputeområde, plassering 7 systemgjenoppretting 61 systemgjenopprettingspunkt gjenopprette 59 opprette 58 systeminformasjon, direktetast 33 system som henger 41

#### Т

tastatur, integrert numerisk 10 tastaturets direktetaster, plassering 33 tastatur og mus bruke tastatur og mus 31 taster bruke handlingstastene 31 bruke tastene 31 Esc- 10 Fn- 10 handlings- 10 Num Lock 10 Windows-logo- 10 temperatur 39 teste en strømadapter 40 tilbakestille datamaskin 59, 60 fremgangsmåte 60 transportere datamaskin 48 trådløsknapp 13 trådløskontroller knapp 13 operativsystem 13 Wireless Assistantprogramvare 13 trådløslampe 8, 13 trådløssertifiseringsetikett 12 trådløst lokalnettverk (WLAN) bedriftsintern WLANtilkobling 16 bruke 14 funksjonell rekkevidde 16 koble til 16 nødvendig utstyr 15

offentlig WLAN-tilkobling 16 sikkerhet 15 trådløst nettverk, sikre 53 tyverisikringskabelfeste, plassering 5

#### U

USB 2.0-porter, plassering 5, 19 USB 3.0-porter, plassering 4, 19 USB-enheter beskrivelse 42 fjerne 43 koble til 42 USB-hubber 42 USB-kabel, koble til 43

#### V

vedlikehold Diskdefragmentering 46 Diskopprydding 47 venstrekantsveip 27 venstre kantsveip 30 video 20

#### W

webkamera 19 webkamera, plassering 6, 18 webkameralampe, plassering 6, 18 Windows Fillogg 58, 59 fjerne alt og installere alternativ på nytt 60 Forny 59, 60 gjenopprette filer 59 installere på nytt 59, 60 sikkerhetskopiere 58 systemgjenopprettingspunkt 58, 59 tilbakestille 60 Windows-oppdateringer, installere 52 Windows-passord 51 Windows-tast, plassering 10 Wireless Assistant-programvare 13 WLAN-antenner, plassering 6 WLAN-enhet 14 WLAN-etikett 12

### Ζ

zoome med styreputen 25